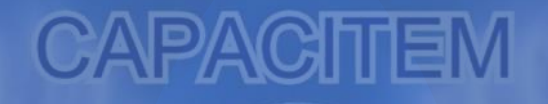

## Reclutamiento Millennial

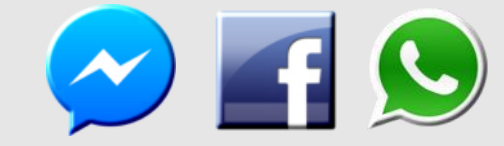

CLASE 1: automatización de Facebook, Messenger y Whatsapp

### Adaptación para sobrevivir

- Son nativos digitales
- Tienen un comportamiento multitasking
- Son mucho más críticos, exigentes y volátiles
- exigen personalización y esperan que la empresa se adecúe a sus preferencias
- Abandonan los empleos con facilidad

# SOCIAL MEDIA

Reclutamiento

CAPACITEM

Proceso para estructurar un reclutamiento millennial automatizado VERSION 1

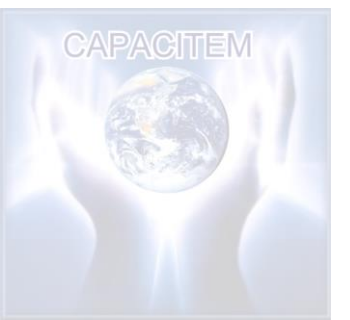

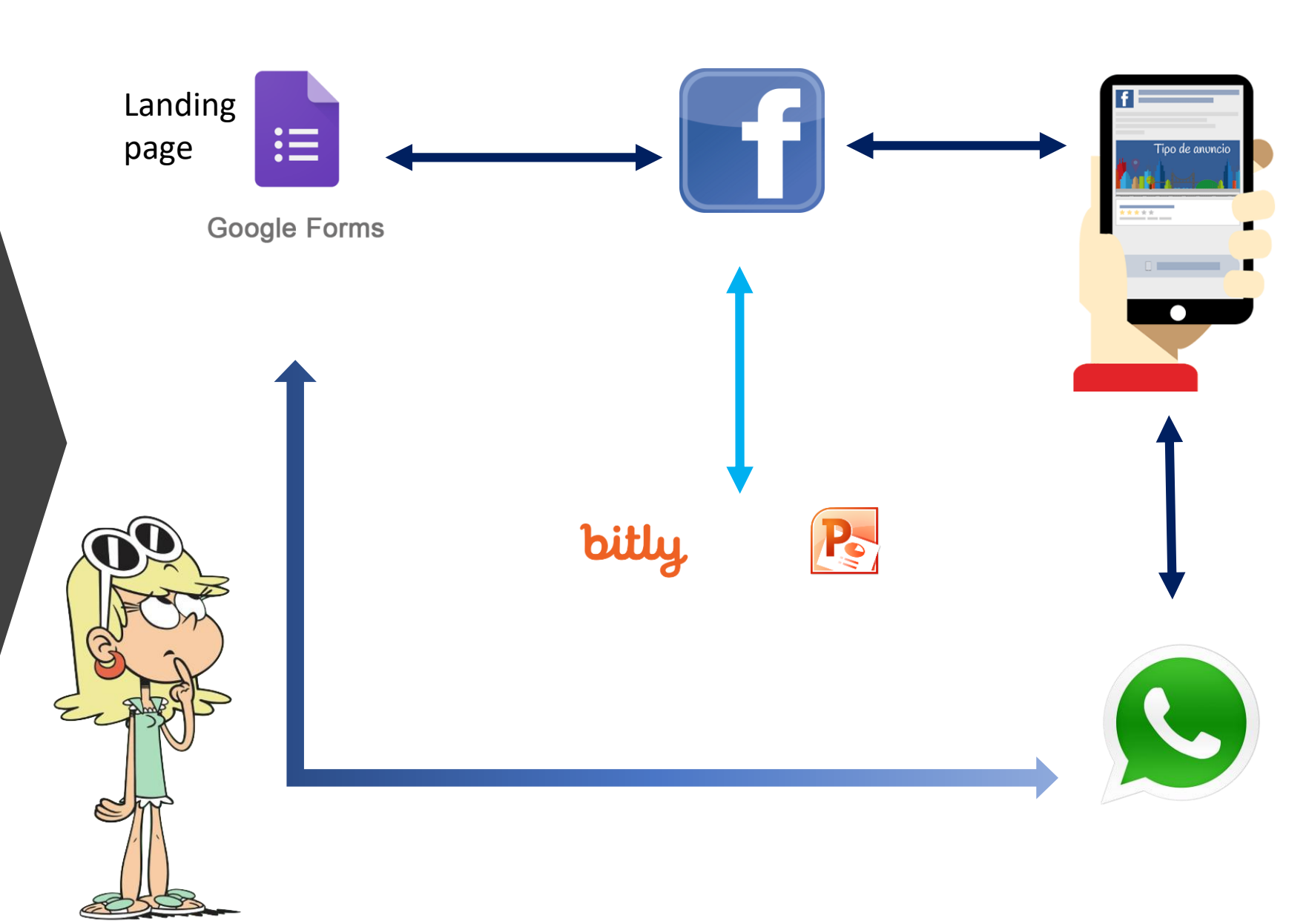

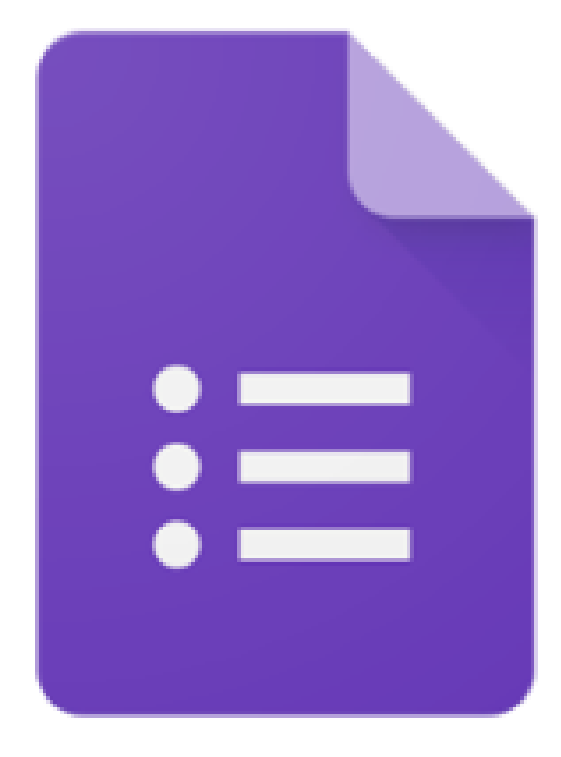

Creación de una landing page

## **Google Forms**

CAPACITEM

- Ingresa a: <u>https://www.google.com/in</u> <u>tl/es/forms/about/#start</u> o bien: en el buscador de Google escribe formularios
- Da clic en el botón: Ir a formularios de Google
- Ingresa los datos de tu cuenta
- Listo, estas en la pagina principal

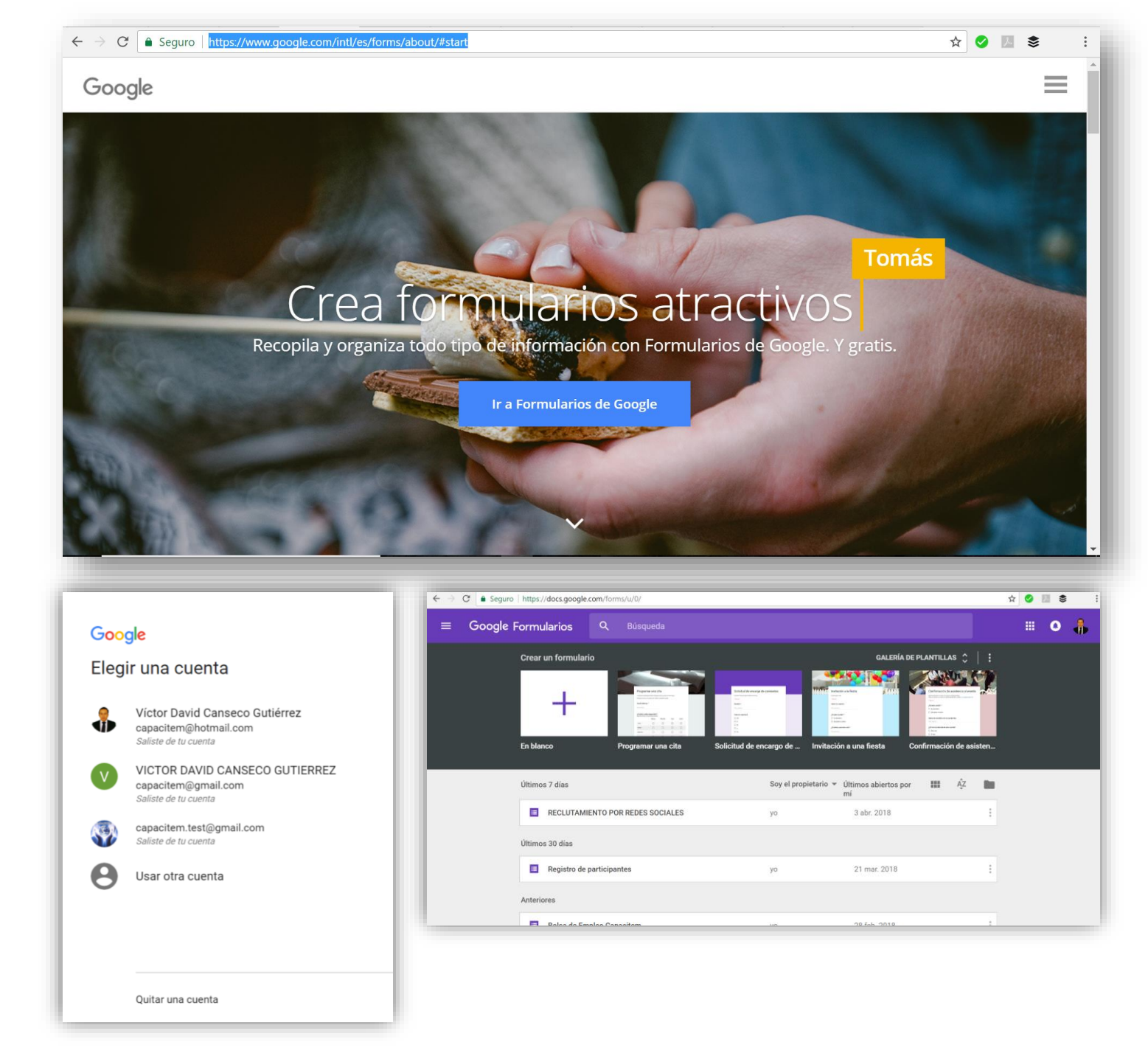

## Vamos a personalizar encabezado antes de modificar el formulario

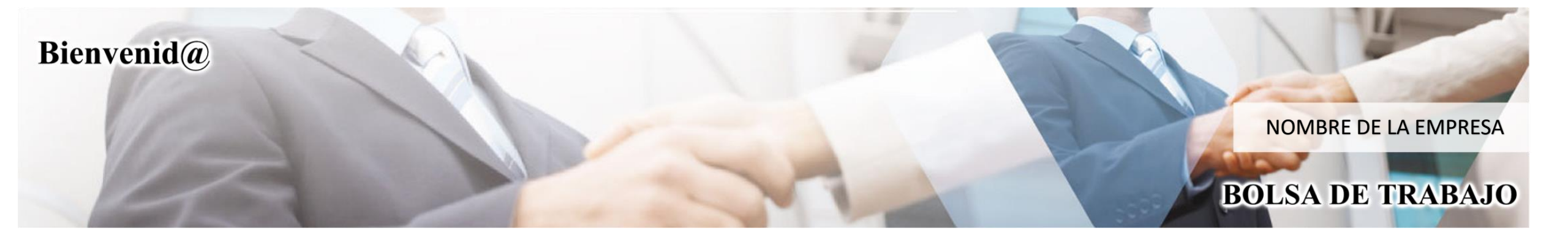

- Da clic en: crear un formulario en blanco
- Asigna un nombre al formulario
- Cambia el encabezado dando clic en: PALETA DE COLORES, posteriormente en el "icono de imagen"
- Selecciona uno, o sube uno propio dando clic en "Subir imagen"

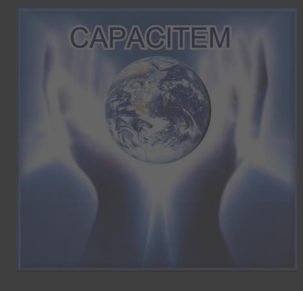

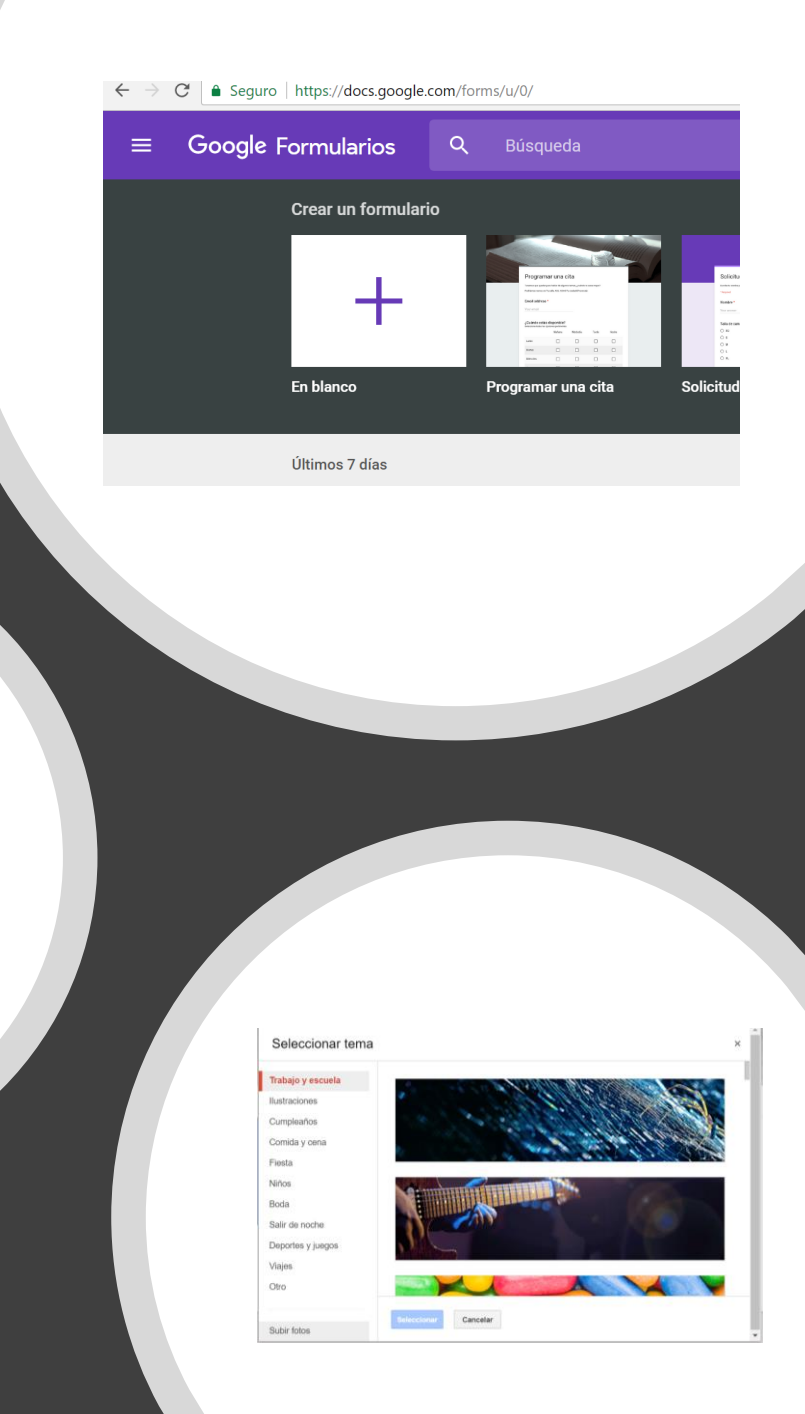

e 🙂 🗉 🛎

npresaria

- Ingresa la descripción de tu JOB PAGE
- Da clic en el botón "añadir pregunta" para configurar las vacantes disponibles en tu empresa
- Elige "selección múltiple" y agrega cada vacante, preferentemente con imágenes
- Al final agrega la opción: NO APLICO PARA NINGUNA VACANTE, SOLO QUIERO ENVIAR MIS DATOS

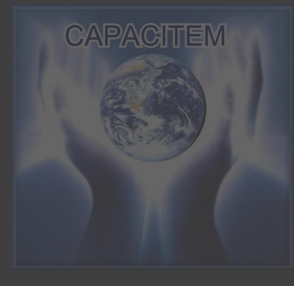

| Bolsa de trabajo empresarial<br>PEGUNTAS RESPUESTAS<br>Bolsa de trabajo empresarial<br>Bienemido a nuestro JOB PAGE, en ella encontrasis información detallada sobre nuestras vacantes, por favor ingresa tus<br>compared la vacante por la cual estas interesado.<br>PEGUNTAS INFORMACIÓN DE COMPARENCE DE COMPARENCE DE C | C Seguro https://dor  | s.google.com/forms/d/1szQtJ2BnytATRKbEU8IVV2h5sme_Uh8G8sa676pGQJY/edit | A 🥥 🔝 📚 🗄        |
|----------------------------------------------------------------------------------------------------|-----------------------|------------------------------------------------------------------------|------------------|
| PREGUNITAS  RESPUESTAS  Bolsa de trabajo empresarial  Bienverido a nuestra JOB PAGE, en ella encontraris información detallada sobre nuestras vacantes, por favor ingresa tus datos y eliga la vacante por la cual estas interesado.  Pregunta sin título  Respuesta Selección múltiple  Respuesta Selección múltiple  Respuesta Selección múlt       | - Bolsa de trabajo em | presarial                                                              | P O O ENVIAR : 0 |
|                                                                                                    |                       | Bellesción múltiple     Selección múltiple                             | fovoringresa tus |

|                            | ut RECL × ₩ Genc × E RECL ×<br>Jele.com/forms/d/1szQU2BnytATRKbEU8IVV2h5sme_U                                           | hBG8sa67       | 76рс         | -                                 |
|----------------------------|----------------------------------------------------------------------------------------------------|----------------|--------------|-----------------------------------|
|                            | Bienvenido a nuestra JOB PAGE, en ella encontrarás infor<br>vacante por la cual estas interesado y da clic en siguiente | rmación c<br>e | -            | Respuesta cor.<br>Párrafo         |
|                            | Vacantes disponibles                                                                                                    |                | •            | Selección múltiple                |
|                            | Gerencia General                                                                                                    |                | $\checkmark$ | Casillas de verificación          |
|                            |                                                                                                    |                | 0            | Desplegable                       |
|                            |                                                                                                    |                | 0            | Subir archivos                    |
|                            | Gereneia de Requireos humanos                                                                                           |                | •••          | Escala lineal                     |
|                            | Gerencia de Recuisos numanos                                                                                            |                | ***          | Cuadrícula de varias opciones     |
|                            |                                                                                                    |                |              | Cuadrícula de casillas de verific |
|                            |                                                                                                    |                |              | Fecha                             |
|                            | Ventas al por mayor                                                                                                    |                | ()           | Hora                              |
| ी coaching-para-dirjpg ^   |                                                                                                    |                |              |                                   |
| O Escribe aguí para buscar | U 🗆 📄 🔂 🍖                                                                                                    |                | 21           |                                   |

• Con fines educativos, creamos estas dos vacantes:

| SUBDIRECTOR GENERAL       |                                                                                                    |  |  |  |
|---------------------------|----------------------------------------------------------------------------------------------------|--|--|--|
| Generales del puesto      | Edad: 30 -55 años, Sexo: indistinto, Edo. Civil: Casado, Condición física: Buena                                                                                                    |  |  |  |
| Escolaridad y Experiencia | Mínimo Licenciatura, con 5 años de experiencia en puestos de mando o con personal a su cargo.                                                                                                    |  |  |  |
| Horario de trabajo:       | Lunes a viernes de 08:00 am a 06:00 pm<br>Sábados de 09:00 am a 03:00 pm                                                                                                    |  |  |  |
| Prestaciones              | De ley + bonos de productividad                                                                                                    |  |  |  |
| Contratación              | Inmediata                                                                                                    |  |  |  |
| Actividades a realizar    | Responsabilizarse de la Subdirección en la planeación, organización, dirección y control de los servicios administrativos, sugiriendo<br>las medidas necesarias para mejorar su funcionamiento; optimizar los recursos humanos, materiales, por medio de la aplicación<br>de las técnicas administrativas adecuadas a las circunstancias y a las necesidades del Instituto; coordinar las acciones requeridas a<br>fin de que se lleven a cabo las auditorías implementadas tanto por el Órgano de Control y Desarrollo Administrativo, ISAF, y<br>despacho externo |  |  |  |
| Sueldo mensual            | \$ 12,000.00 + prestaciones                                                                                                    |  |  |  |
| Información general       | Disponibilidad para viajar y saber conducir.                                                                                                    |  |  |  |

• Con fines educativos, creamos estas dos vacantes:

|                           | Responsable de Farmacia                                                                                                    |
|---------------------------|----------------------------------------------------------------------------------------------------|
| Generales del puesto      | Rango de Edad: 27 a 45 años Sexo: No aplica Requisito Físico: Excelente Presentación                                                                                                    |
| Escolaridad y Experiencia | Escolaridad: Nivel Superior, con 2 años de experiencia en puestos de mando o con personal a su cargo.                                                                                                    |
| Horario de trabajo:       | Lunes a Viernes: 10:00 am a 23:00 pm<br>Horario de alimentación: 15:00 a 18:30 pm<br>Sábados: 10:00 am a 15:00 pm                                                                                                    |
| Prestaciones              | De ley + bonos de productividad                                                                                                    |
| Contratación              | Determinado por desempeño laboral mostrado en el periodo de prueba (30 días)                                                                                                    |
| Actividades a realizar    | Planifica, coordina y dirige las actividades técnicas y administrativas de la unidad.<br>Realiza labores de fiscalización, control y autorización de los productos y establecimientos farmacéuticos de la Institución.<br>Lleva el registro y control de productos farmacéuticos.<br>Recibe y emite pedidos de medicinas, reactivos, sustancias, materiales e instrumental necesario en la unidad.<br>Lleva registros de fórmulas de récipes, egresos de productos farmacéuticos, entre otros.<br>Estima los recursos materiales, humanos y financieros requeridos por la unidad. |
| Sueldo mensual            | \$ 6,500.00 + prestaciones                                                                                                    |
| Información general       | Disponibilidad para viajar y saber conducir.                                                                                                    |

| $\rightarrow$ C $\blacksquare$ Seguro   h | https://docs.google.com/forms/d/1szQtJ2BnytATRKbEU8IVV2h5sme_UhBG8sa | a676pGQJY/edit |         | ☆ 🖉 🗷 📚        |
|-------------------------------------------|----------------------------------------------------------------------|----------------|---------|----------------|
|                                           |                                                                      | б 🗊 ОЫ         | gatorio | C<br>Tr        |
|                                           | Después de la sección 1 Ir a la siguiente sección                    | ~              |         | Añadir sección |
|                                           | Sección 2 de 3                                                       |                | × :     |                |
|                                           | Gerencia General Descripción (opcional)                              |                |         |                |
|                                           | Nombre completo                                                      |                |         |                |
|                                           | Texto de respuesta corta                                             |                |         |                |
|                                           | Después de la sección 2 Ir a la siguiente sección                    | Ŧ              |         | 0              |

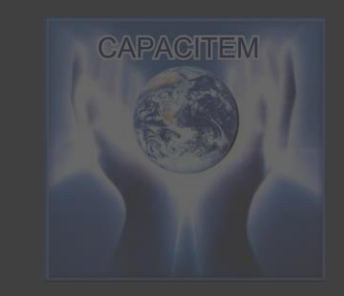

 Da clic en "añadir sección", crea una por cada vacante, mas una extra para el ingreso de datos del candidato

| $\leftarrow \rightarrow G$ | 🔒 Seguro | https://docs.google.com/forms/d/1szQtJ2BnytATRKbEU8IVV2h5sme_UhBG8sa676pGQJY/edit |  |
|----------------------------|----------|-----------------------------------------------------------------------------------|--|
|                            |          |                                                                                   |  |

☆ 🕗 🗵 📚

| En esta sección encontrarás información de nuestra vacante, lo que ofrec<br>para poder concursar en la selección, revisarlo a detalle ayudará a tomar | cemos como empresa y que peo<br>una buena decisión. | dimos | en tu pe | rfil |     |  |
|----------------------------------------------------------------------------------------------------|-----------------------------------------------------|-------|----------|------|-----|--|
|                                                                                                    |                                                     | _     |          |      | 0   |  |
| Ofrecemos                                                                                                    | I                                                   |       | Î        | :    | Tr  |  |
| Prestaciones de ley<br>Auto                                                                                                    |                                                     |       |          |      |     |  |
| etc.                                                                                                    |                                                     |       |          | _    | D   |  |
|                                                                                                    |                                                     | -     |          | -    | 1 - |  |
| Perfil para concursar                                                                                                    |                                                     |       |          |      | _   |  |
| Licenciatura<br>Edad de 30 a 40 años<br>etc                                                                                                    |                                                     |       |          |      |     |  |
| Condiciones generales del puesto                                                                                                    |                                                     |       |          |      |     |  |
| Viajes continuos                                                                                                    |                                                     |       |          |      |     |  |
| Vacaciones                                                                                                    |                                                     |       |          |      |     |  |

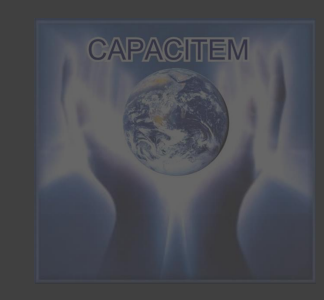

 Configura cada sección, con la información de tus vacantes

| si esta de acuerdo                                  | Casillas de                   | verificación     | -   | 1 |
|-----------------------------------------------------|-------------------------------|------------------|-----|---|
| Sugerencias: AÑADIR TODAS Sí No Tal vez             |                               |                  |     | L |
| Leí toda la descripción de la vacante estoy interes | ado en continuar y postularme | para agendar una |     | C |
| Añadir opción o AÑADIR RESPUESTA "OTRO"             |                               |                  |     | = |
|                                                     |                               |                  |     |   |
|                                                     |                               |                  |     |   |
|                                                     |                               | Obligatorio      | • • |   |
| Describe                                            |                               | Obligatorio      | • : |   |
| Pregunta                                            |                               | Obligatorio      | • : |   |

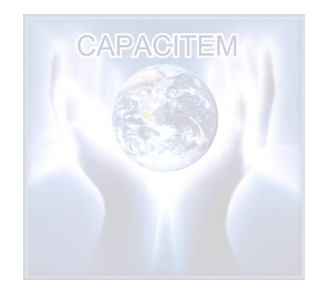

- Finaliza cada descripción con una casilla de verificación:
  - Por favor marque la siguiente casilla si esta de acuerdo
    - Leí toda la descripción de la vacante estoy interesado en continuar y postularme para agendar una cita

Seguro | https://docs.google.com/forms/d/fszQU2bhytATRKbEU6IVv2h5sme\_UhbGosa676pGQJf/edit

Después de la sección 5 Ir a la sección 6 (Registro de candidato (a))

#### Sección 6 de 6

#### Registro de candidato (a)

a partir de aquí iniciamos tu proceso de selección, por favor, indicanos los siguientes datos y al finalizar da clic en enviar

7/

#### Nombre completo

Texto de respuesta corta

#### Edad

Texto de respuesta corta

п

#### PASOS PARA CREAR EL FORMULARIO – LANDING PAGE

- Diseña la sección: Registro de candidatos, donde vas a recabar los datos que necesites para iniciar el proceso de selección.
- Es conveniente preguntar, cuáles son las areas de experiencia

08:15 p.m.

#### Celular

a a a su l'una va la va a

| Egad de 30 a 40 ano                                                                                | os                                                                                                    |                                |              |  |  |
|----------------------------------------------------------------------------------------------------|----------------------------------------------------------------------------------------------------|--------------------------------|--------------|--|--|
| etc                                                                                                |                                                                                                    |                                |              |  |  |
|                                                                                                    |                                                                                                    |                                |              |  |  |
| Condiciones                                                                                        | generales del puesto                                                                                                    |                                |              |  |  |
| Viaies continuos                                                                                   |                                                                                                    |                                |              |  |  |
| Horario de trabajo                                                                                 |                                                                                                    |                                |              |  |  |
| Vacaciones                                                                                         |                                                                                                    |                                |              |  |  |
|                                                                                                    |                                                                                                    |                                |              |  |  |
| Si quieres pa                                                                                      | rticipar en el proceso de selección de la                                                                                                    | a presente vacante, por favor, |              |  |  |
| da clic en sig                                                                                     | juiente                                                                                                    |                                |              |  |  |
|                                                                                                    |                                                                                                    |                                |              |  |  |
| Descrinción (oncion                                                                                |                                                                                                    |                                |              |  |  |
| Descripción (opcion                                                                                | nal)                                                                                                    |                                |              |  |  |
| Descripción (opcior<br>Después de la sección 2                                                     | <sup>al)</sup><br>Ir a la siguiente sección                                                                                                    |                                |              |  |  |
| Descripción (opcior<br>Después de la sección 2                                                     | <sup>al)</sup><br>Ir a la siguiente sección<br>Ir a la sección 1 (Bolsa de trabajo empresarial)                                                                                             |                                |              |  |  |
| Descripción (opcior<br>Después de la sección 2                                                     | nal)<br>Ir a la siguiente sección<br>Ir a la sección 1 (Bolsa de trabajo empresarial)                                                                                                    | × .                            |              |  |  |
| Descripción (opcior<br>Después de la sección 2<br>Sección 3 de 3                                   | Ir a la siguiente sección<br>Ir a la sección 1 (Bolsa de trabajo empresarial)<br>Ir a la sección 2 (Gerencia General)                                                                       | × :                            | 0            |  |  |
| Descripción (opcior<br>Después de la sección 2<br>Sección 3 de 3                                   | Ir a la siguiente sección<br>Ir a la sección 1 (Bolsa de trabajo empresarial)<br>Ir a la sección 2 (Gerencia General)<br>Ir a la sección 3 (Bereistro de candidato (a))                     | × :                            | O<br>Tr      |  |  |
| Descripción (opcior<br>Después de la sección 2<br>Sección 3 de 3<br>Reaistr                        | Ir a la siguiente sección<br>Ir a la sección 1 (Bolsa de trabajo empresarial)<br>Ir a la sección 2 (Gerencia General)<br>Ir a la sección 3 (Registro de candidato (a))                      | × :                            | O<br>Tr      |  |  |
| Descripción (opcior<br>Después de la sección 2<br>Sección 3 de 3<br>Registr                        | Ir a la siguiente sección<br>Ir a la sección 1 (Bolsa de trabajo empresarial)<br>Ir a la sección 2 (Gerencia General)<br>Ir a la sección 3 (Registro de candidato (a))<br>Enviar formulario | × :                            | O<br>Tr<br>E |  |  |
| Descripción (opcior<br>Después de la sección 2<br>Sección 3 de 3<br>Registr<br>Descripción (opcio, | Ir a la siguiente sección<br>Ir a la sección 1 (Bolsa de trabajo empresarial)<br>Ir a la sección 2 (Gerencia General)<br>Ir a la sección 3 (Registro de candidato (a))<br>Enviar formulario | × :                            | C<br>Tr<br>D |  |  |

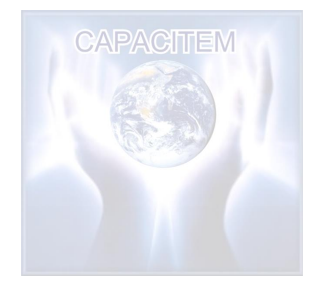

 En la parte final de cada sección del formulario (únicamente de las vacantes) elige la opción de: "Ir a la sección #(ultima)"

| ← → C 🗎 Seguro   https://docs.google.com/forms/d/1szQtJ2BnytATRKbEU8IVV2h5sme_Uh8G8sa676pGQJY/edit                        |                   | ☆ 🔮 💹 📚 🗄                      |
|----------------------------------------------------------------------------------------------------|-------------------|--------------------------------|
| Ventas al por mayor Ventas al por mayor Secretaria ejecutiva Secretaria ejecutiva Añadir opción o AÑADIR RESPUESTA "OTRO" | ×                 |                                |
| Dbligatorio                                                                                                    | Mostrar<br>Descri | pción                          |
| Después de la sección 1 Ir a la siguiente sección                                                                         | lr a la s         | sección según la respuesta     |
|                                                                                                    | Ordena            | ar las opciones aleatoriamente |
| Sección 2 de 6                                                                                                    | × :               | _                              |

- Nos regresamos a la primera sección, donde están todas las vacantes disponibles
- Damos clic en "mostrar" son tres puntitos que están en la parte inferior derecha
- Despues damos clic en "Ir a la sección según la respuesta"

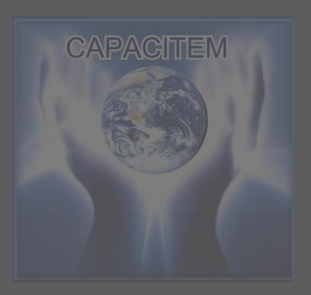

#### ← → C ≜ Seguro | https://docs.google.com/forms/d/1szQtJ2BnytATRKbEU8IVV2h5sme\_UhBG8sa676pGQJY/edit

☆ 🥝 💹 📚

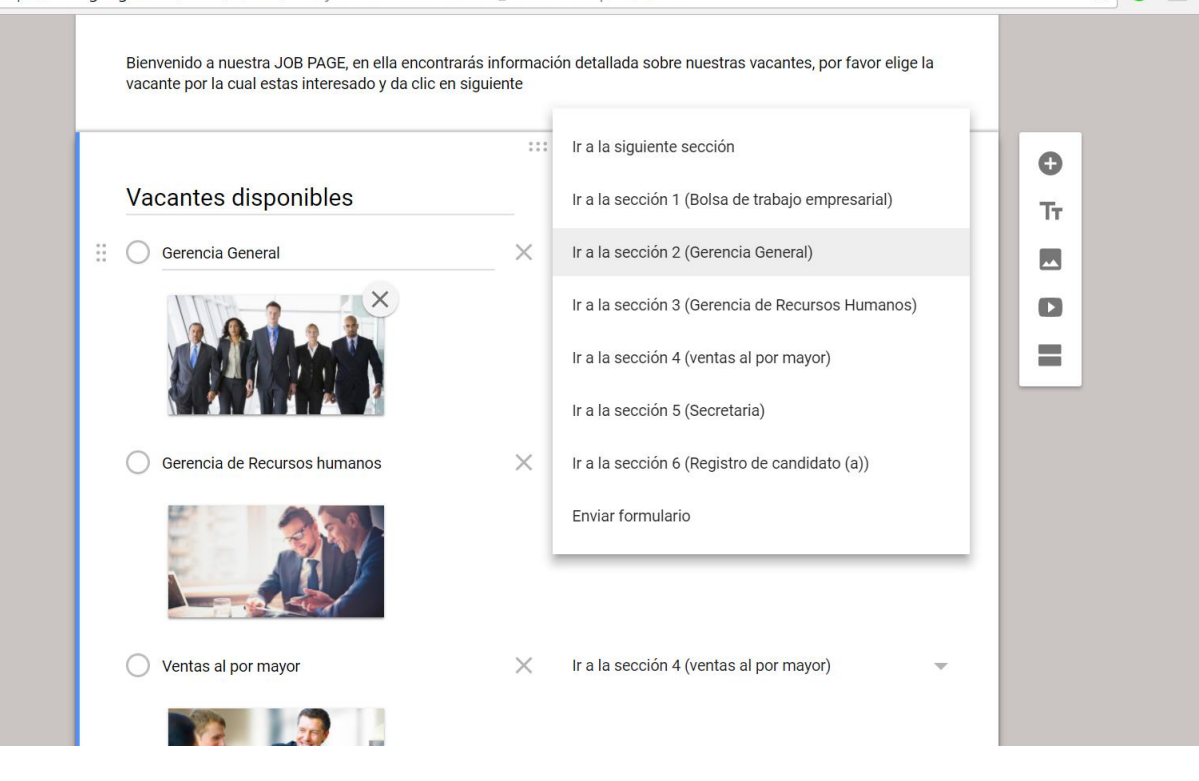

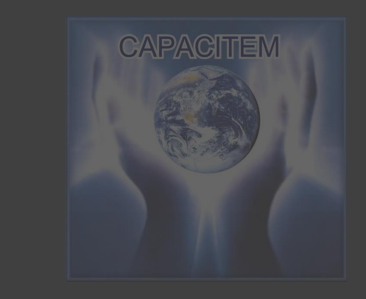

- Asignale a cada opción su propia sección
- La opción de NO APLICO, manda a la sección de REGISTRO DE CANDIDATO
- Al finalizar activa la opción de obligatorio

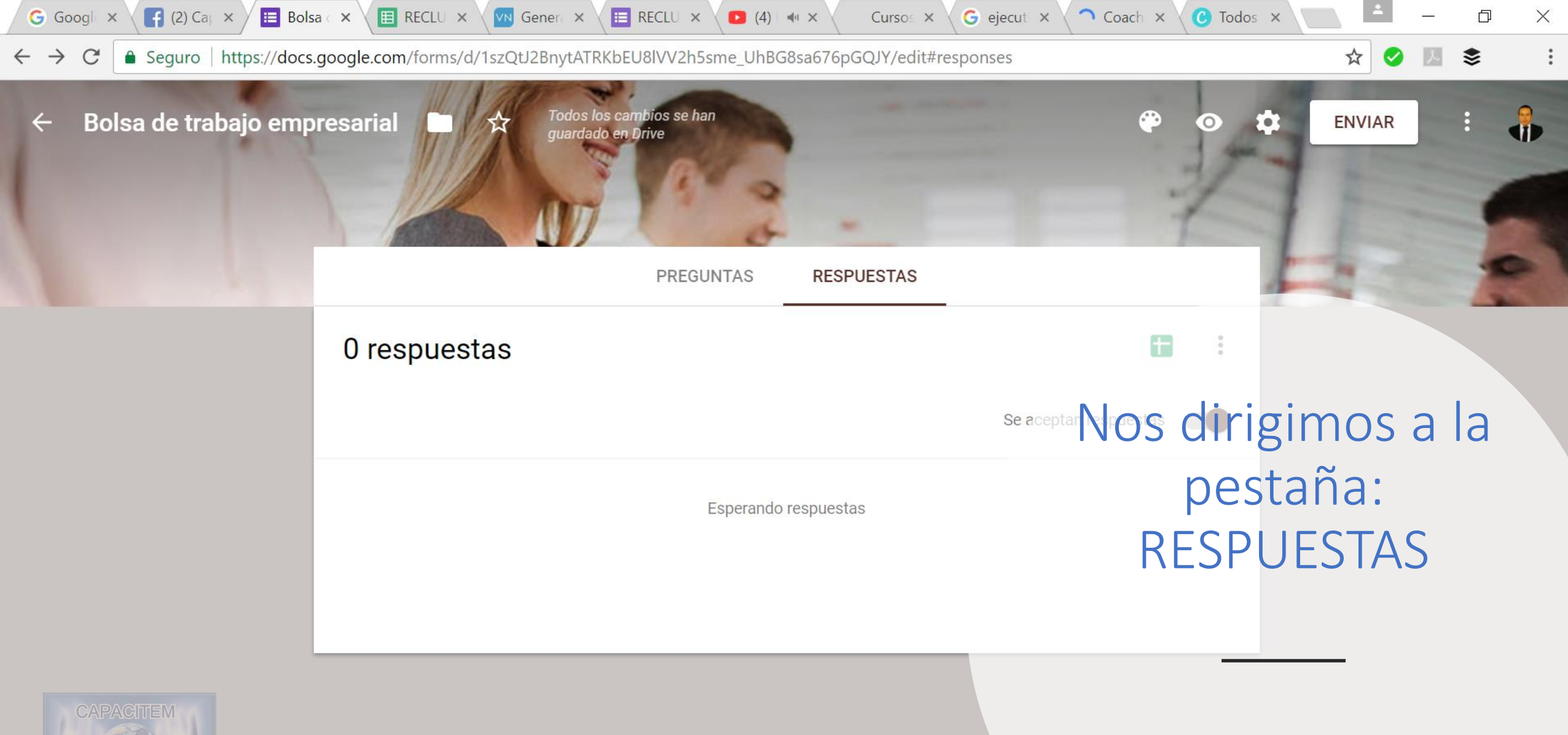

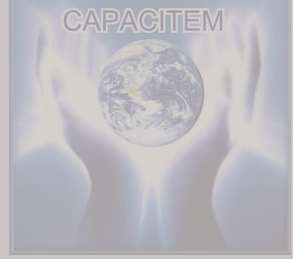

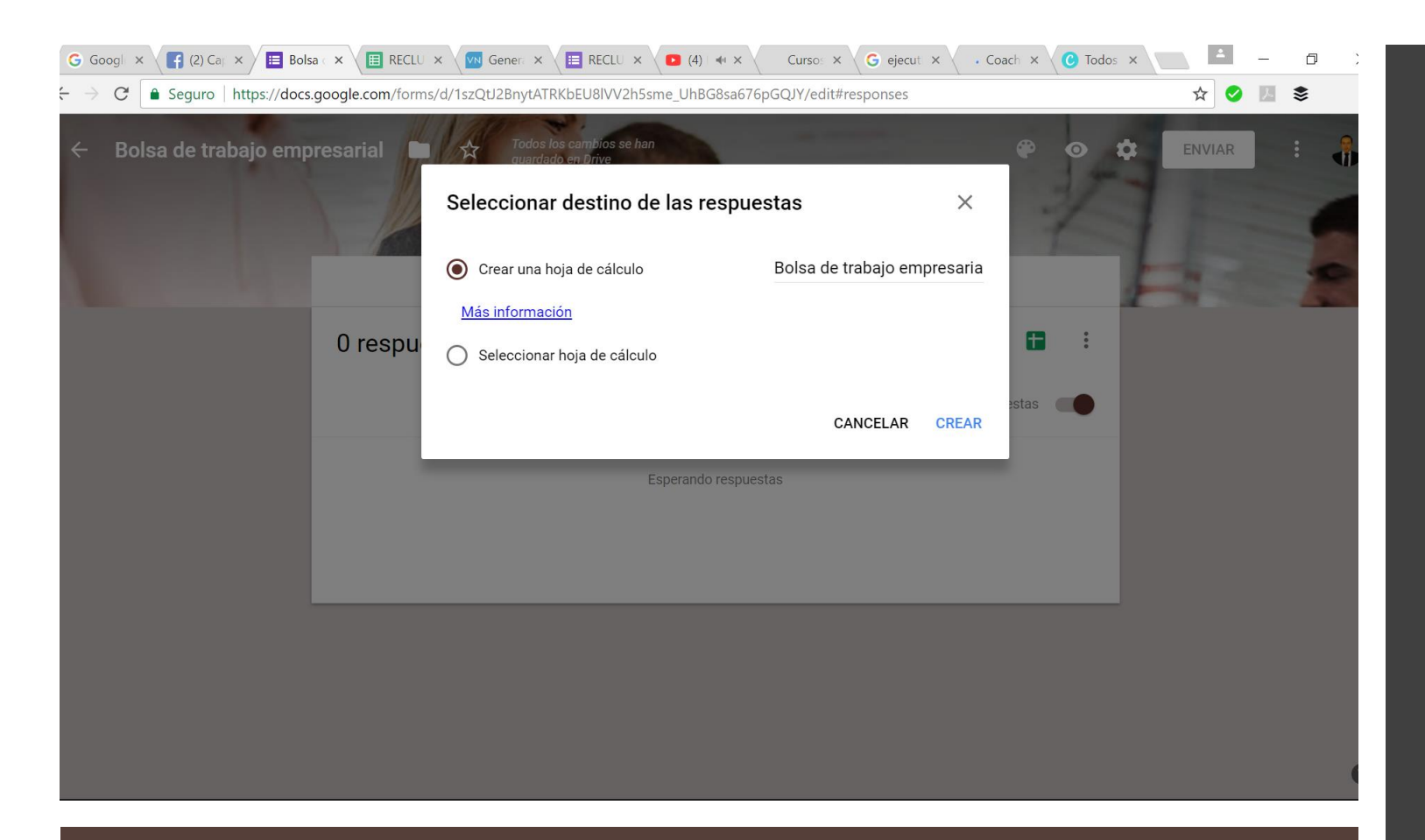

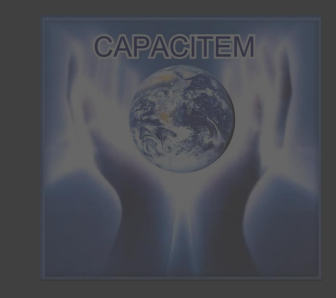

- Damos clic en el cuadro verde de la derecha
- Seleccionamos: Crear una hoja de cálculo
- Damos clic en CREAR

| G   | Goog 🗙 🕌 (2) Calix              | 🔲 Bolsa 🗙 🔳 Bolsa                            |                                     | ene 🗙 🔚 RECL 🗙 💽                   | (4 🐽 × 🛛 Curs∈ ×      | G ejecu x 🗸 * Co | ac 🗙 🕜 Todo 🗙 📃      | 0           |
|-----|---------------------------------|----------------------------------------------|-------------------------------------|------------------------------------|-----------------------|------------------|----------------------|-------------|
| ← · | > C 🔒 Seguro                    | https://docs.google.com/                     | /spreadsheets/d/1AV5i9n             | TYAFV-LdjQivUiRhURh1g <sup>-</sup> | Tb_GBoT8aeJbV9EY/edit | #gid=609675319   | 5                    | 2 🕗 🗵 📚     |
| E   | Bolsa de trab<br>Archivo Editar | ajo empresarial (res<br>Ver Insertar Formato | spuestas) ☆ 🖿<br>Datos Herramientas | Formulario Complemento             | s Ayuda               |                  | Ę                    | ê COMPARTIR |
| IC. | · ~ 🖶 🏲 100                     | 0% - € % .0 .00                              | 123 - Arial -                       | 10 - B I S                         | <u>A</u> 🌺 🎛 53 -     | = - ± -  + -     | Ø→ c⊃ <b>E</b> li ▼→ | Σ           |
| fx  |                                 |                                              |                                     |                                    |                       |                  |                      |             |
|     | A                               | В                                            | С                                   | D                                  | E                     | F                | G                    | Н           |
| 1   | Marca temporal                  | Vacantes disponibles                         | Nombre completo                     | Edad                               | Celular               | Facebook         | Escolaridad          |             |
| 2   |                                 |                                              | _                                   |                                    |                       |                  |                      |             |
| 3   |                                 |                                              |                                     |                                    |                       |                  |                      |             |
| 4   |                                 |                                              |                                     |                                    |                       |                  |                      |             |
| 5   |                                 |                                              |                                     |                                    |                       |                  |                      |             |
| 7   |                                 |                                              |                                     |                                    |                       |                  |                      |             |
| 8   |                                 |                                              |                                     |                                    |                       |                  |                      |             |
| 9   |                                 |                                              |                                     |                                    |                       |                  |                      |             |
| 10  |                                 |                                              |                                     |                                    |                       |                  |                      |             |
| 11  |                                 |                                              |                                     |                                    |                       |                  |                      |             |
| 12  |                                 |                                              |                                     |                                    |                       |                  |                      |             |
| 13  |                                 |                                              |                                     |                                    |                       |                  |                      |             |
| 14  |                                 |                                              |                                     |                                    |                       |                  |                      |             |
| 16  |                                 |                                              |                                     |                                    |                       |                  |                      |             |
| 17  |                                 |                                              |                                     |                                    |                       |                  |                      |             |
| 18  |                                 |                                              |                                     |                                    |                       |                  |                      |             |
| 19  |                                 |                                              |                                     |                                    |                       |                  |                      |             |
| 20  |                                 |                                              |                                     |                                    |                       |                  |                      |             |
| 21  |                                 |                                              |                                     |                                    |                       |                  |                      |             |
|     | + = 🗉 Respu                     | uestas de formulario 1 👻                     |                                     |                                    |                       |                  |                      |             |

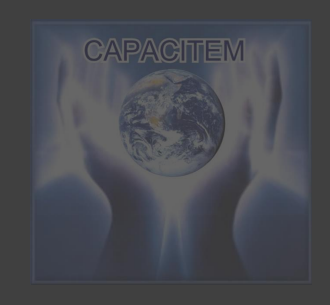

 Se acaba de crear una Hoja de calculo, la cual, puedes compartir con algún colega que te apoye en la selección de personal

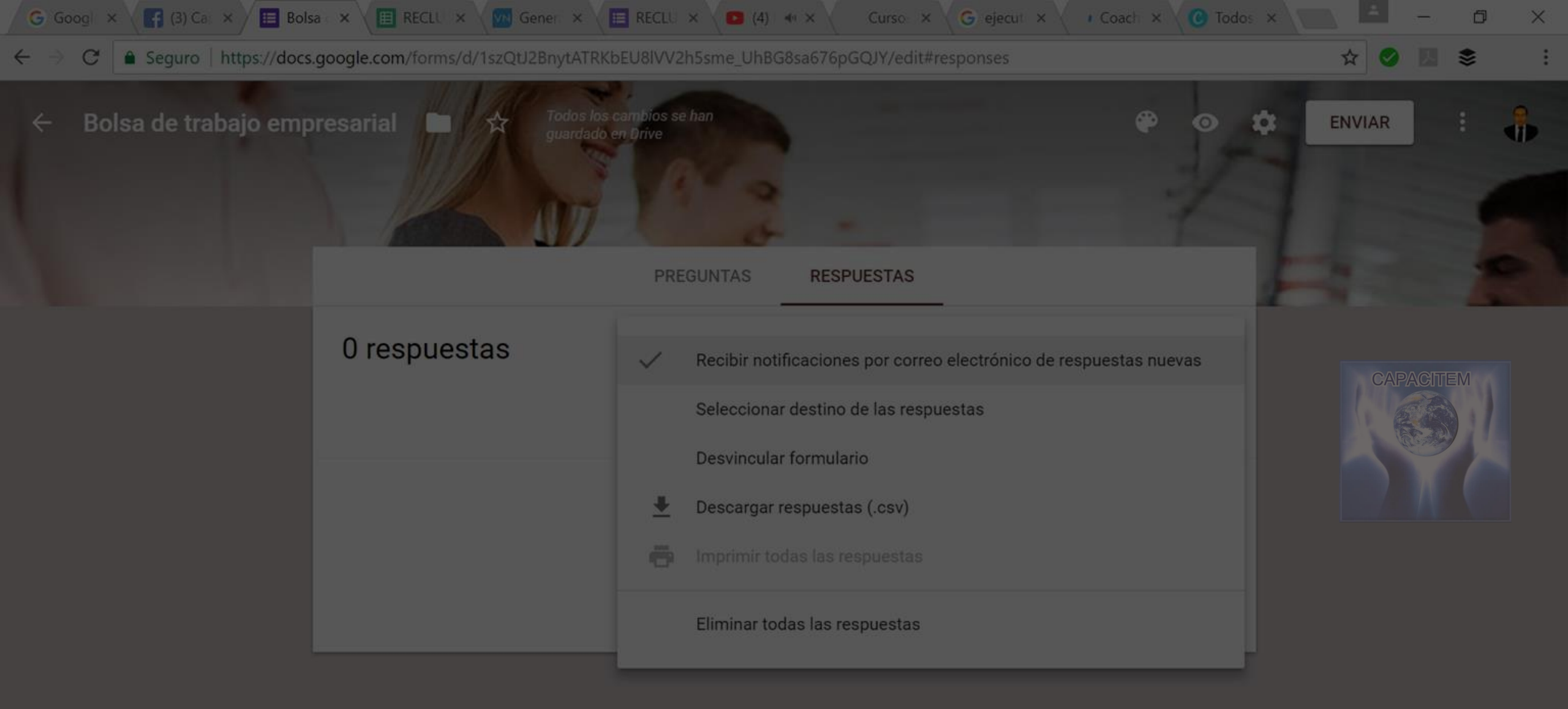

Puedes activar las notificaciones de correo electrónico cuando recibas nuevas respuestas

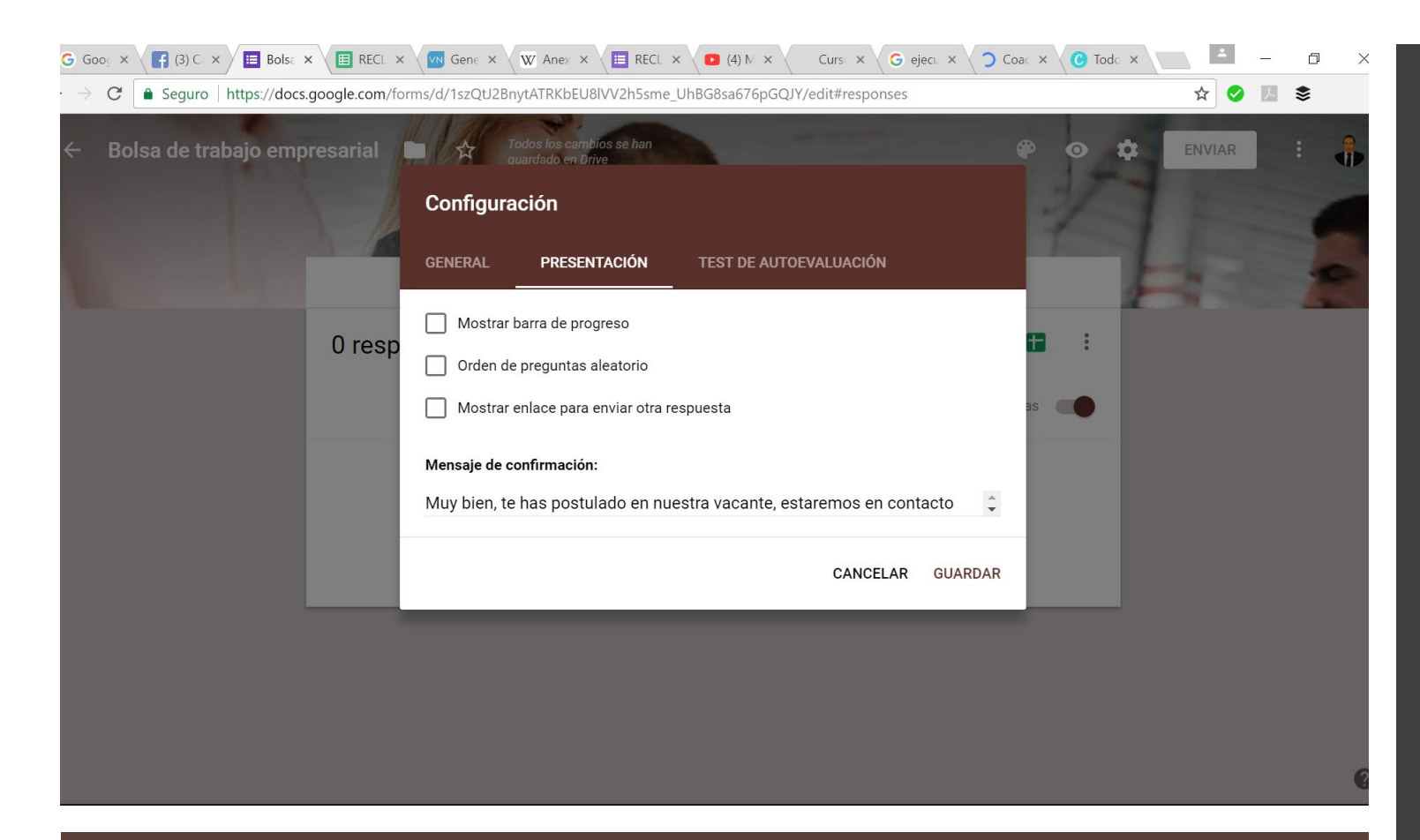

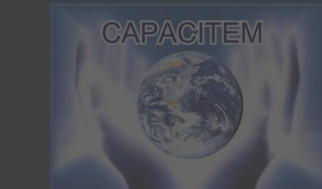

- Nos dirigimos a CONFIGURACIÓN, dando clic en el engrane que se encuentra en la parte superior derecha de la pantalla
- Posteriormente damos clic en la pestaña PRESENTACIÓN
- Personalizamos el mensaje de confirmación
- Damos clic en GUARDAR
- Activamos el acuse de recibido de respuestas

### Diseño de publicidad de vacantes

• Uso de POWER POINT

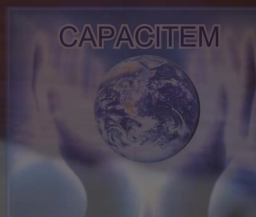

Envia la palabra VACANTE en un whats al 9510000000

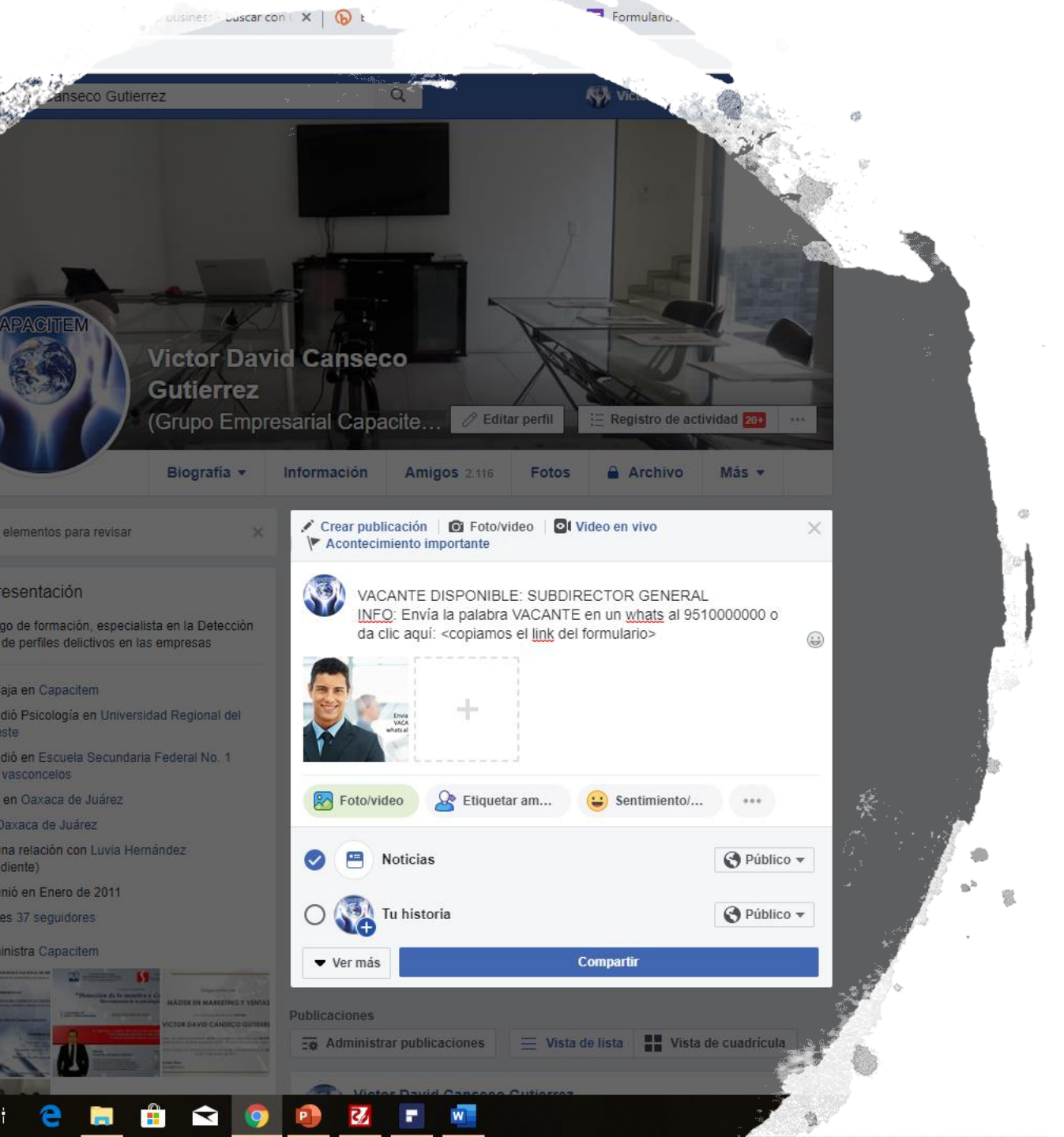

Utiliza la imagen que creaste con anterioridad en power point y escribe los generales:

VACANTE DISPONIBLE: SUBDIRECTOR GENERAL

INFO: Envía la palabra VACANTE en un whats al 9510000000 o da clic aquí: <copiamos el link del formulario>

### CREA UNA PUBLICACIÓN EN TU MURO

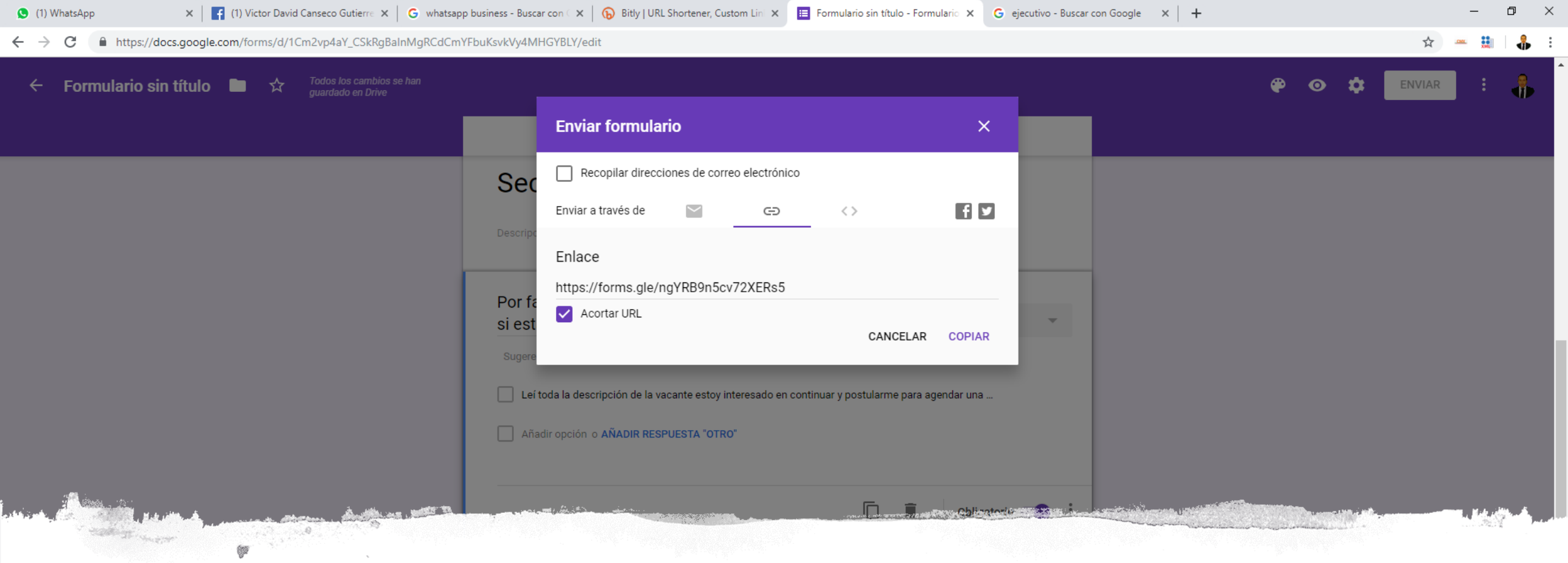

### INSERTAR EL LINK DEL FORMULARIO

్రి

- Regresa a la pagína del formulario y da clic en ENVIAR, dirígete a la pestaña de ENLACE, acorta la URL de forma manual, copia la URL y pégala en tu publicación de FACEBOOK,
- Concluye compartiendo tu publicación en GRUPOS

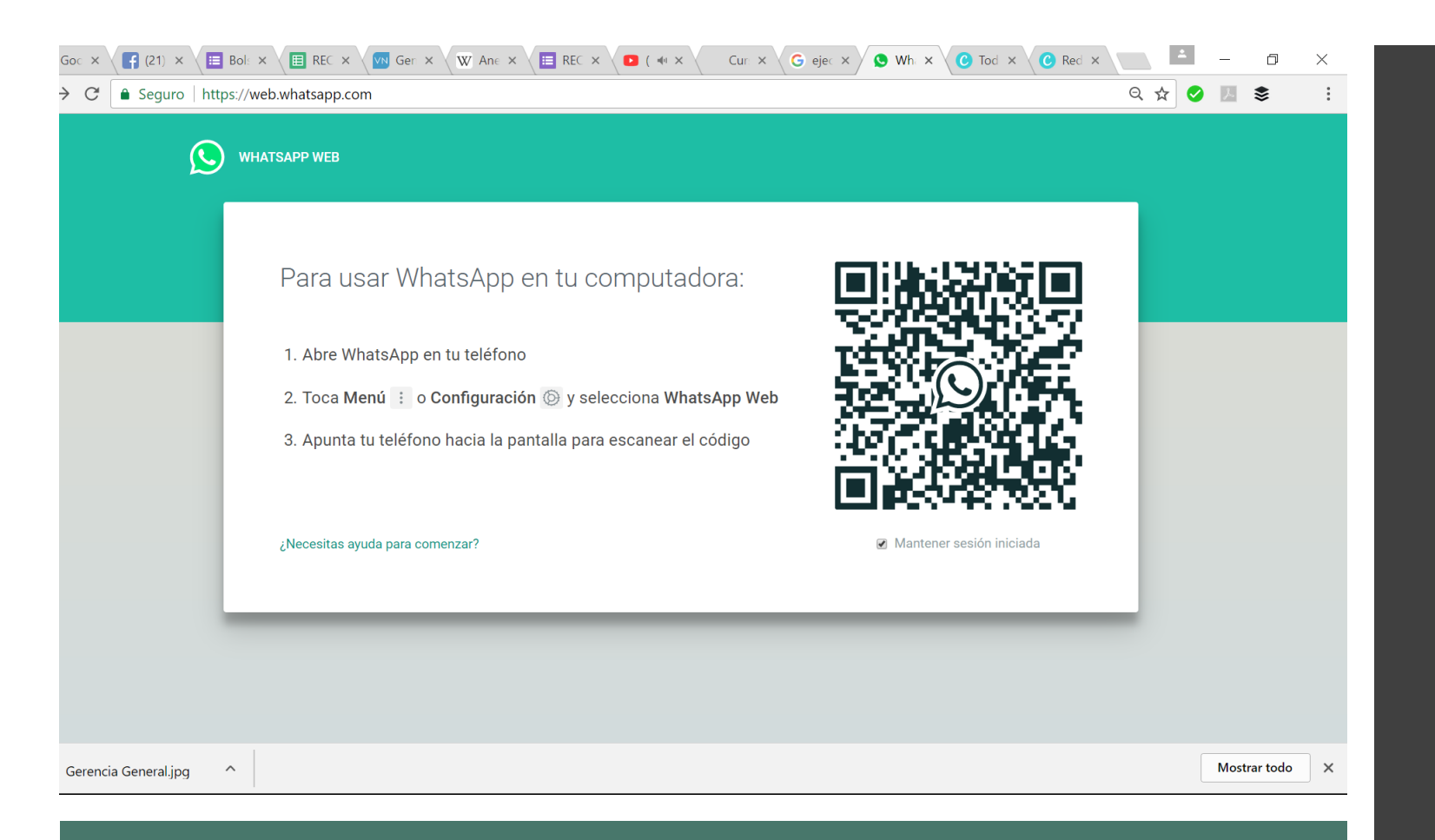

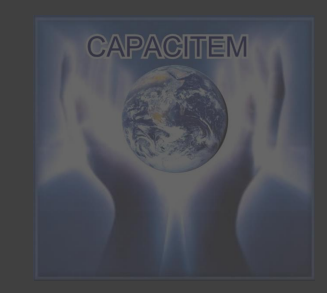

- Ingresa a la siguiente dirección desde la pc: <u>https://web.whatsapp.com/</u>
- Sigue las instrucciones que ves en pantalla

| G Goc × (f (21) × Bol: × B REC × M Ger × M Ane ×                                                               | 🗉 REC X 🖸 ( 📲 X Cur: X G ejec X 🧐 Wh. X 🕐 Tod X 🕐 Red X 🦳 📫 — 🗇 X                                                                           |  |  |  |  |  |
|----------------------------------------------------------------------------------------------------|----------------------------------------------------------------------------------------------------|--|--|--|--|--|
| $\leftarrow$ $\rightarrow$ C $$ Seguro   https://web.whatsapp.com                                              | ९ 🕁 🔮 🗵 📚 🕴                                                                                                    |  |  |  |  |  |
| O = :                                                                                                    |                                                                                                    |  |  |  |  |  |
| Q Buscar o empezar un chat nuevo                                                                               |                                                                                                    |  |  |  |  |  |
| +52 1 951 153 5295 Martes                                                                                      |                                                                                                    |  |  |  |  |  |
| +52 1 951 569 6595 Martes<br>vale                                                                              |                                                                                                    |  |  |  |  |  |
| +52 1 951 116 9435 15/3/2018<br>// https://chat.whatsapp.com/GVHEkLb8ZvdEzv                                    |                                                                                                    |  |  |  |  |  |
| +52 1 971 719 1943         15/3/2018           Image: Para que ciudad es? El sueldo es neto?         15/3/2018 | Mantén tu teléfono conectado                                                                                                    |  |  |  |  |  |
| +52 1 951 146 9512 13/3/2018<br>// https://chat.whatsapp.com/GVHEkLb8ZvdEzv                                    | WhatsApp se conecta a tu teléfono para sincronizar los mensajes. Para reducir el consumo de tus datos, conecta tu teléfono a una red Wi-Fi. |  |  |  |  |  |
| +52 1 951 343 3225 13/3/2018<br>// https://chat.whatsapp.com/GVHEkLb8ZvdEzv                                    |                                                                                                    |  |  |  |  |  |
| +52 1 951 224 4686 8/3/2018                                                                                    | La wnatsApp esta disponible para windows. <b>Ubtenia aqui</b> .                                                                             |  |  |  |  |  |
| +52 1 951 242 4695         7/3/2018           ✓                                                                |                                                                                                    |  |  |  |  |  |
| Gerencia General.jpg                                                                                           | Mostrar todo X                                                                                                    |  |  |  |  |  |

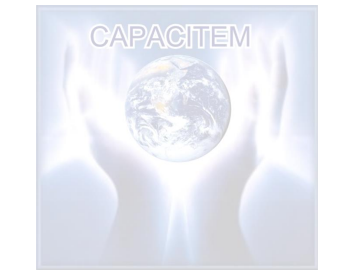

tu pagina web tendrá una apariencia similar a la actual pantalla

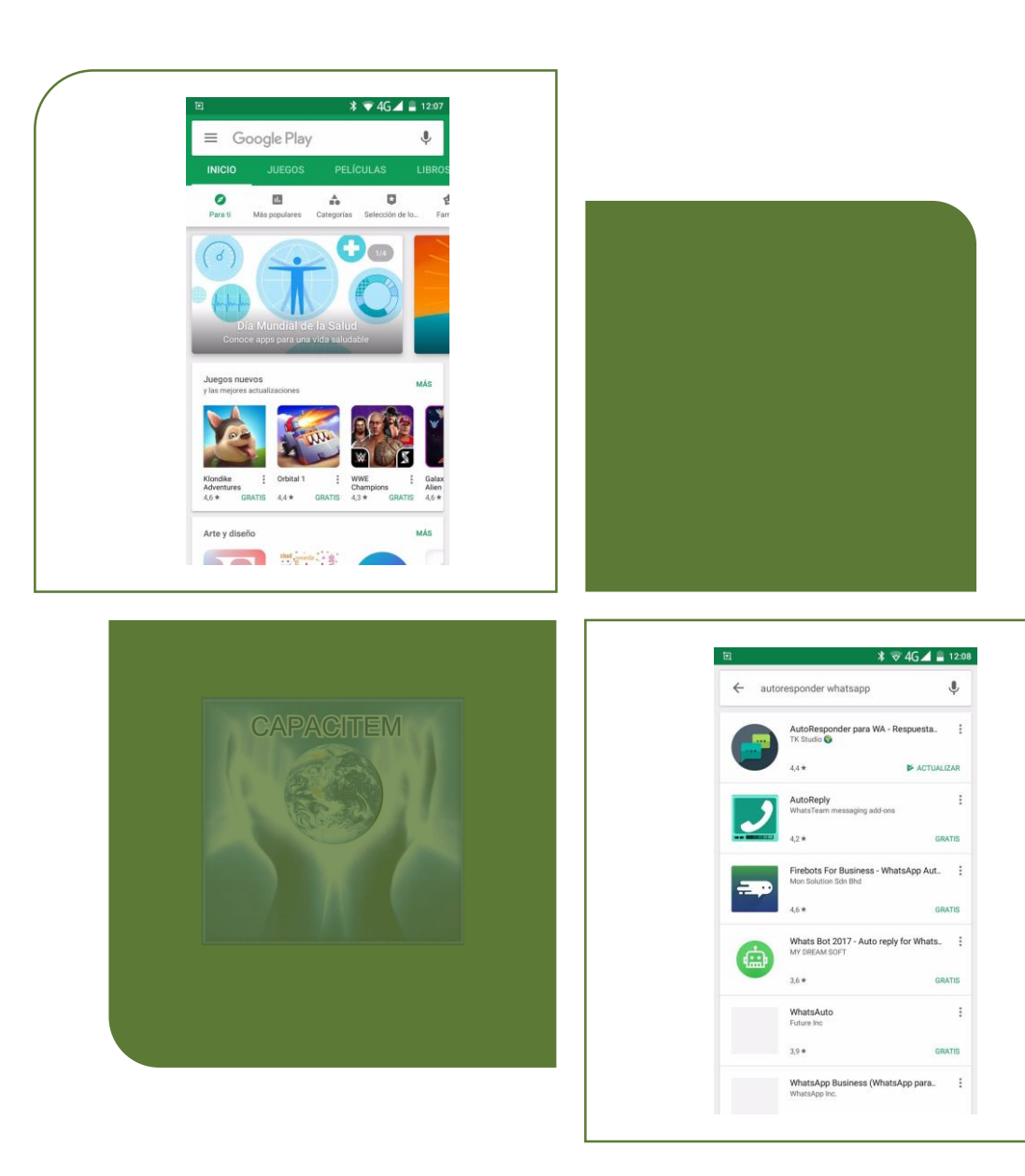

- Ahora nos dirigimos a tu teléfono y abrimos el PLAY STORE
- Buscamos la aplicación AUTORESPONDER WHATSAPP, descargar la versión gratuita

- Ahora regresa a tu pc y dirígete al formulario landing page, da clic en enviar
- Selecciona la pestaña enlace y copia la dirección
- Recuerda recortar la URL

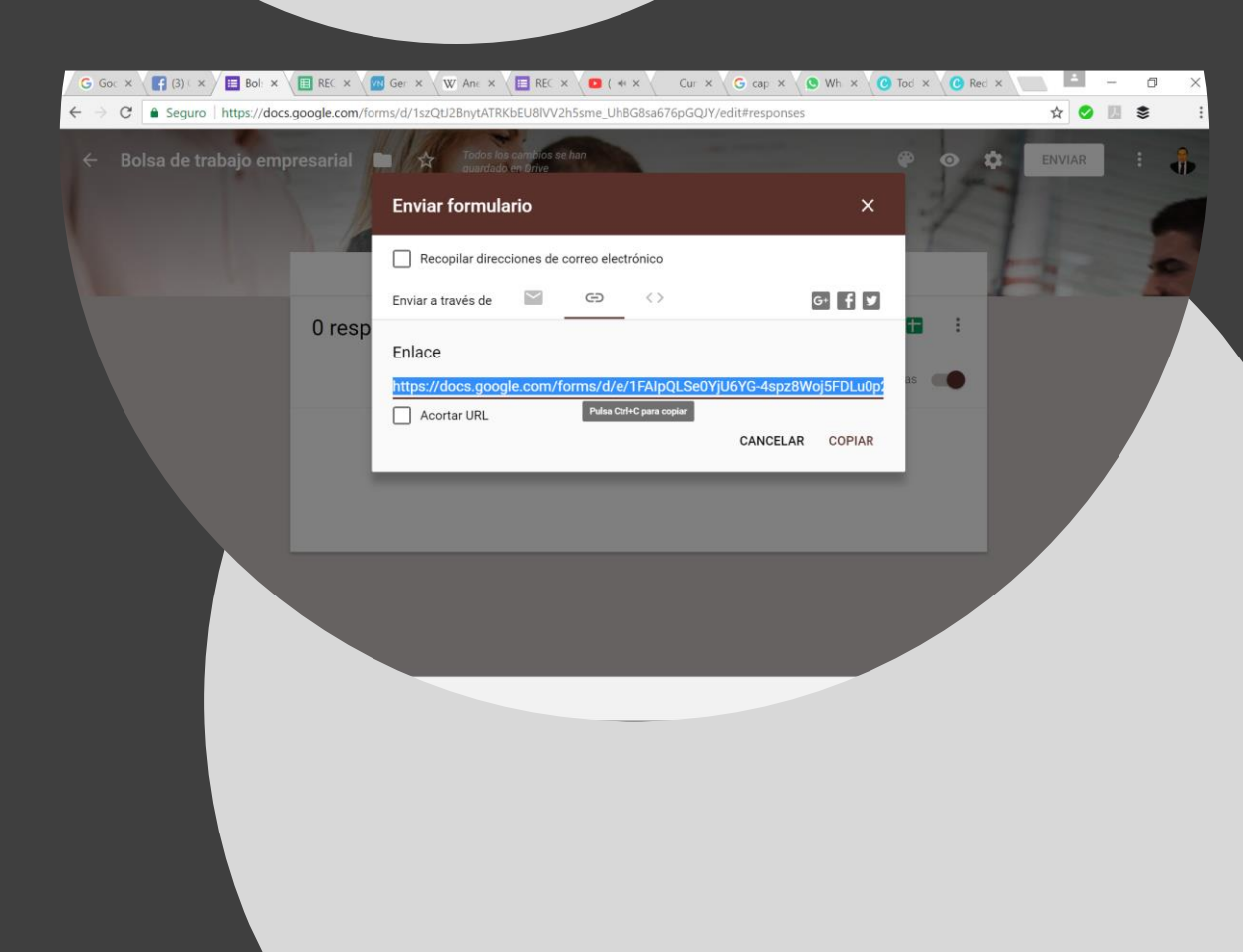

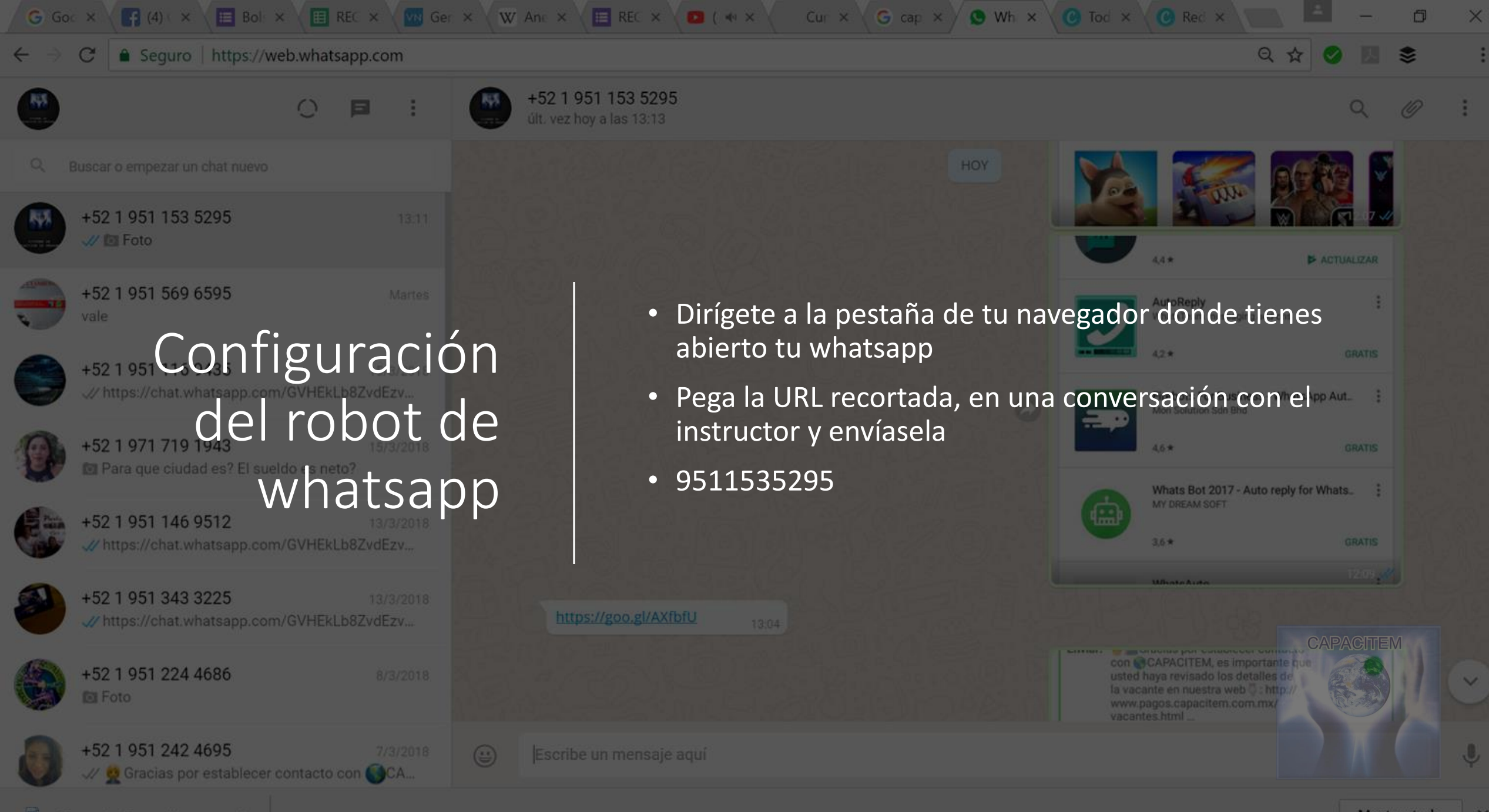

~

- Nos vamos al celular y abrimos el AUTORESPONDER DE WHATSAPP
- Damos clic en el signo + que se encuentra en la parte inferior derecha de la pantalla
- Asignamos la palabra clave, con la cual, se activa el robot, en nuestro caso es VACANTE
- Usamos la URL recortada que enviamos en un mensaje para configurar el mensaje de respuesta del robot

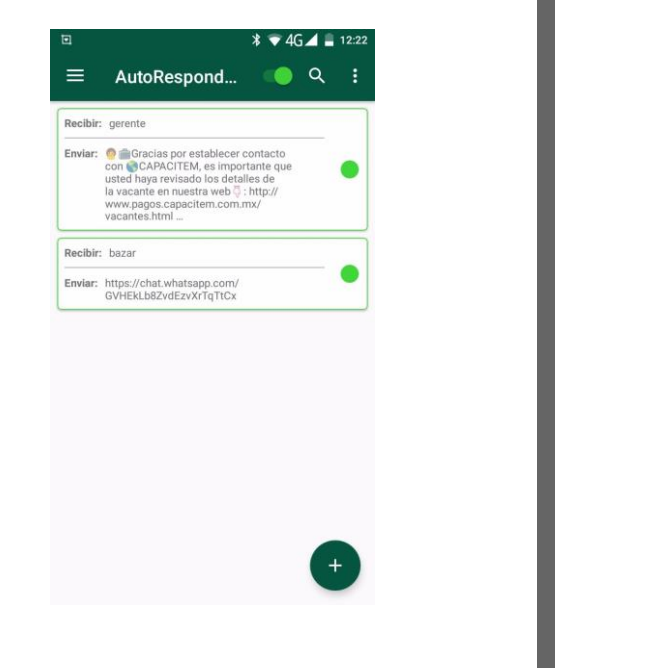

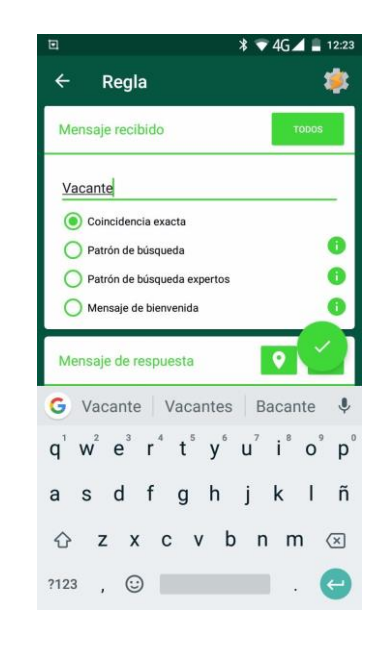

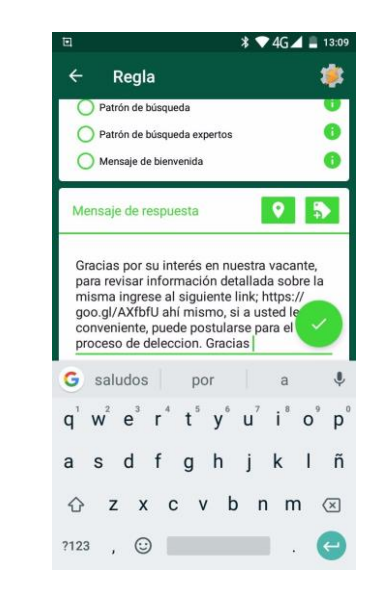

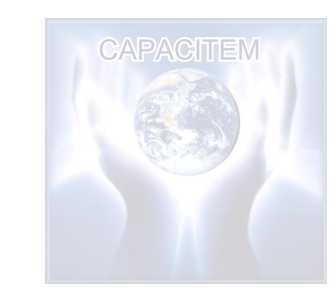

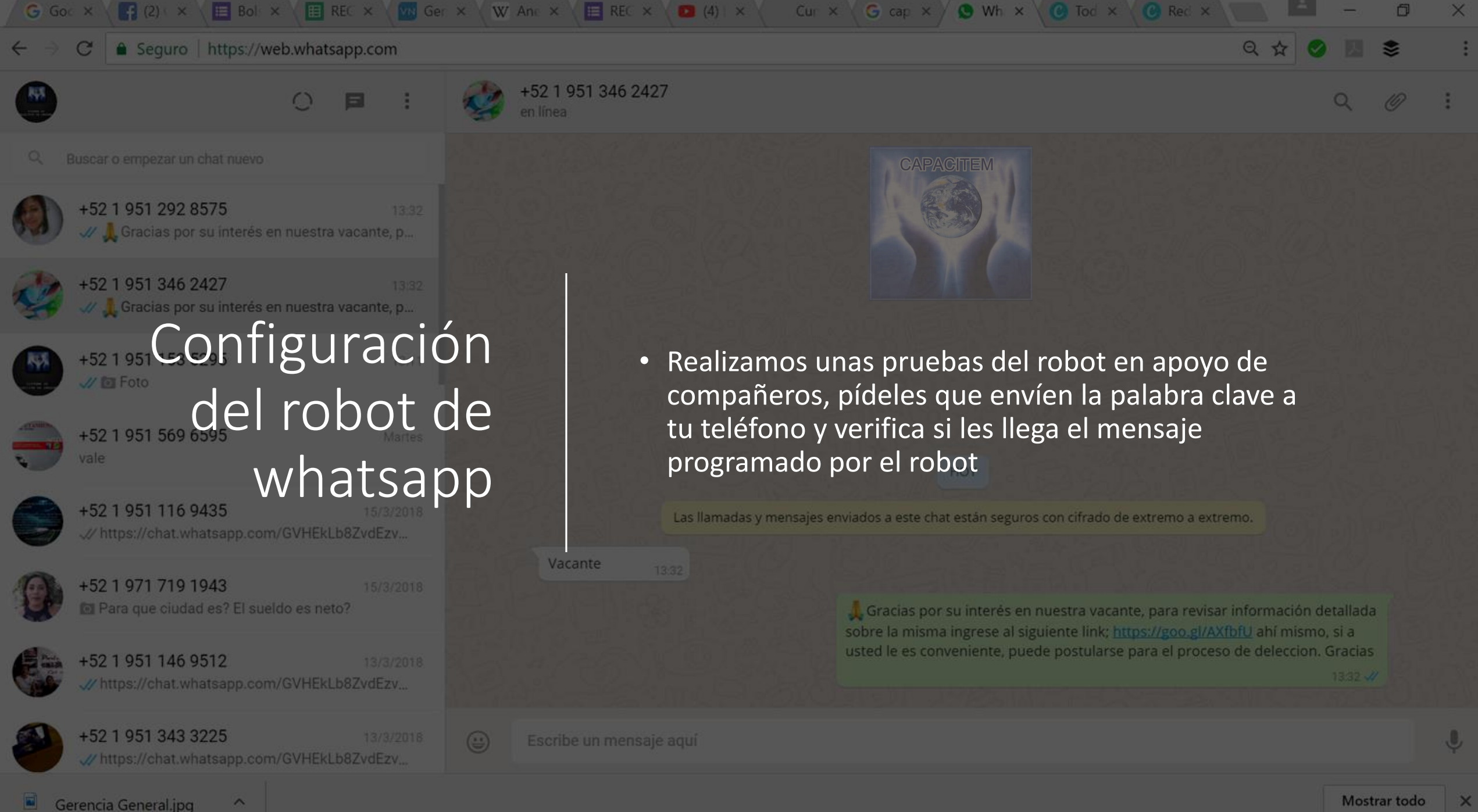

Proceso para estructurar un reclutamiento millennial automatizado VERSION 2

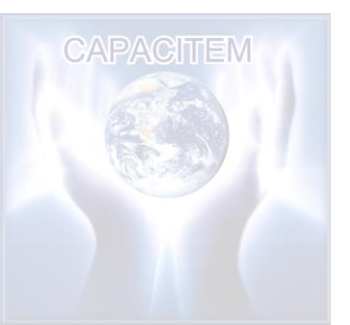

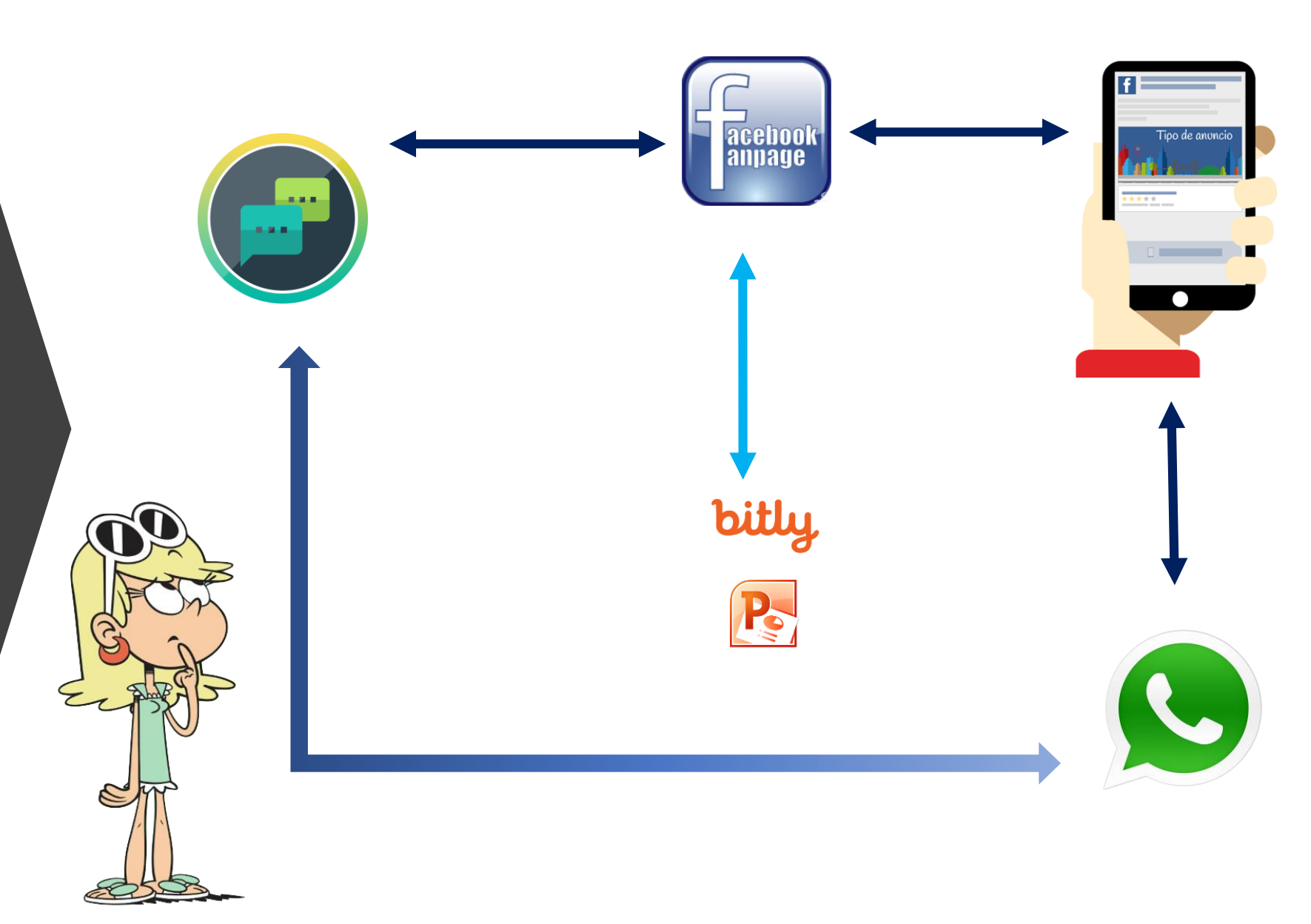

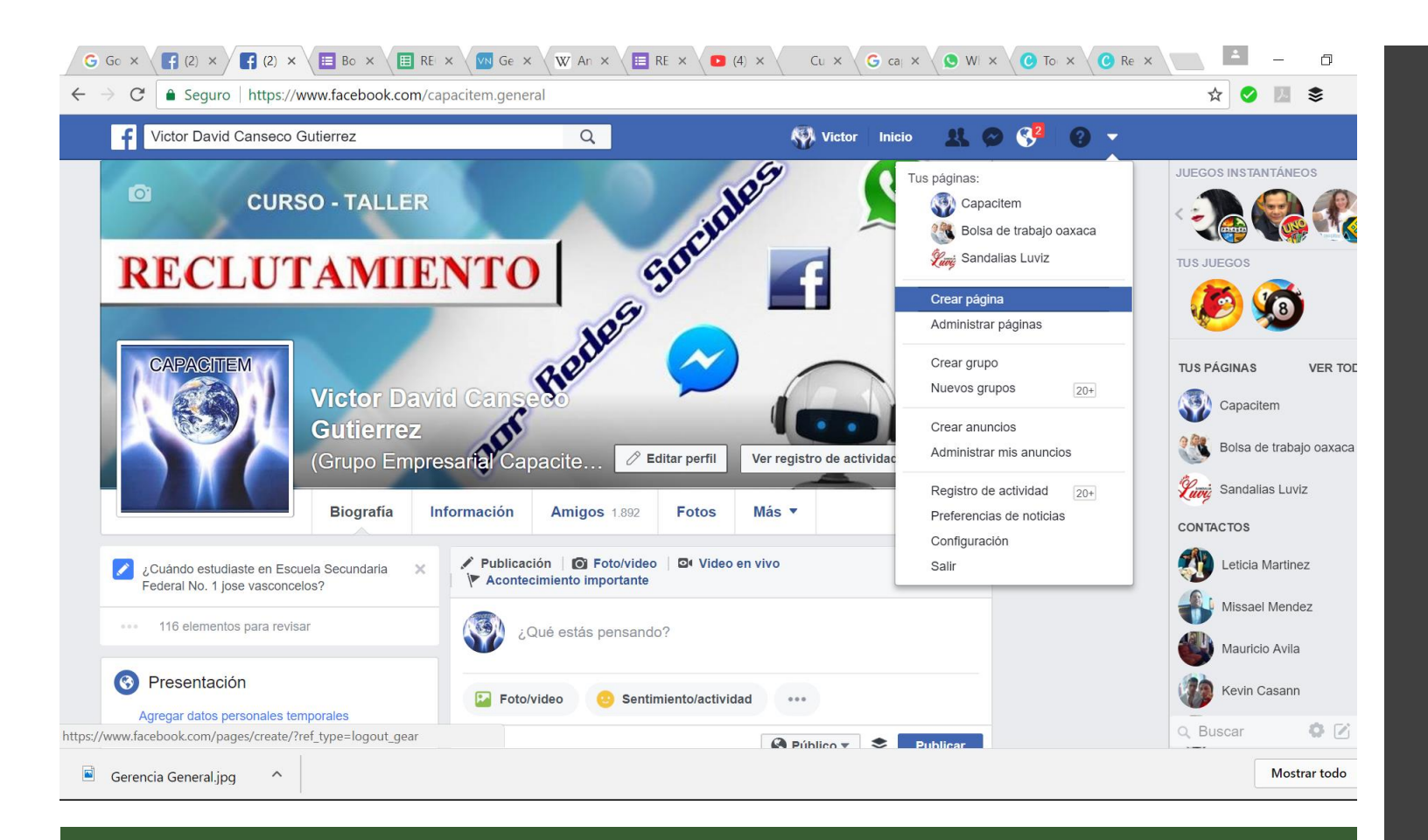

Creación y configuración de la Fanpage de reclutamiento

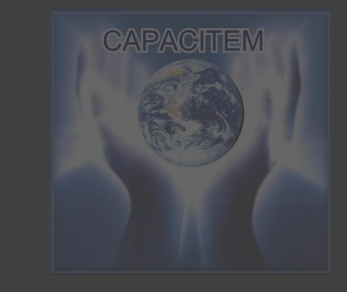

- Dirigite a la parte superior derecha de la pantalla y da clic en icono del triangulo para desplegar el menú
- Posteriormente en la opción: CREAR PAGINA

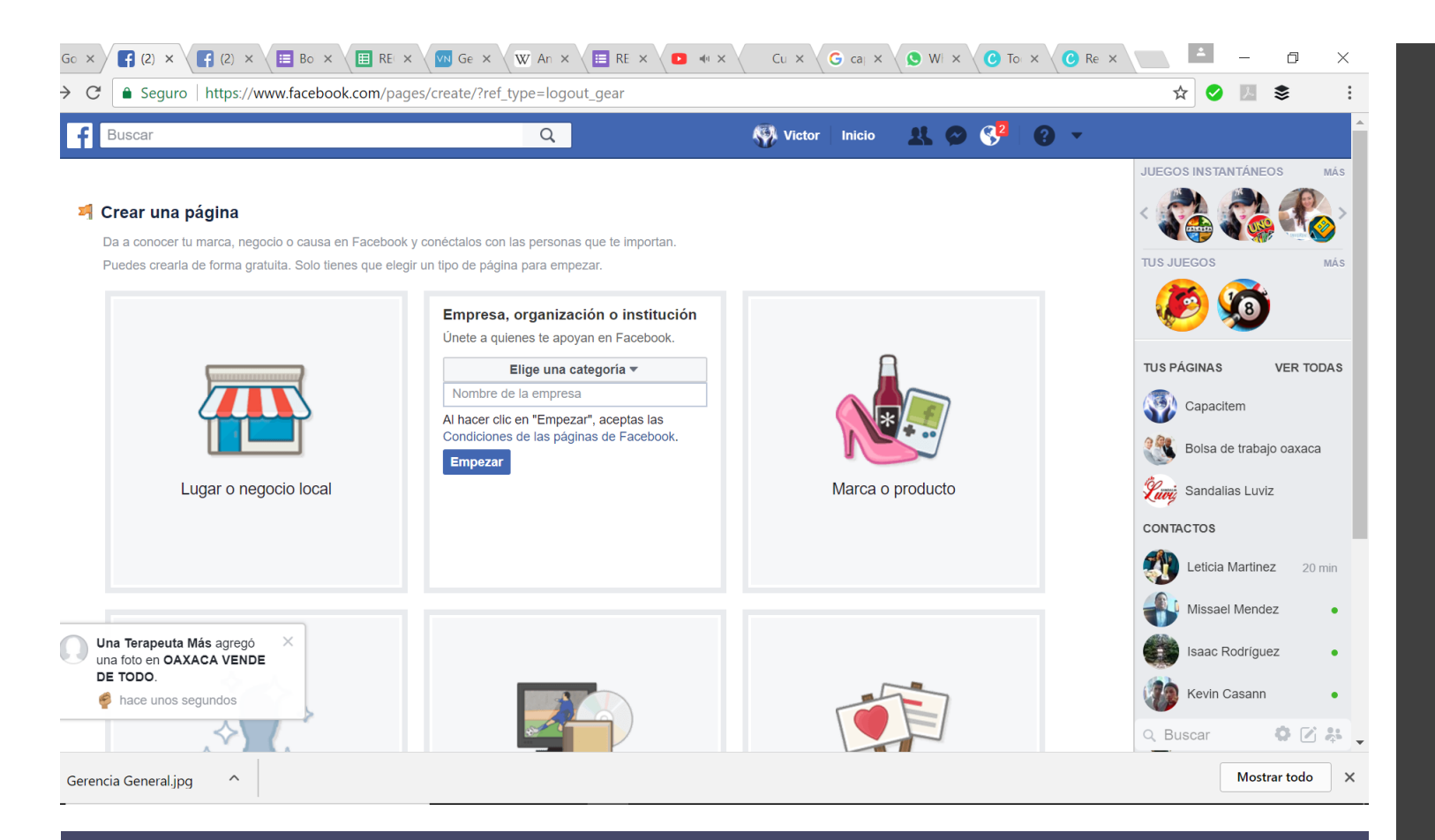

Creación y configuración de la Fanpage de reclutamiento

- Elige la opción mas conveniente dentro de la sección: EMPRESA, ORGANIZACIÓN O INSTITUCIÓN
- Asigna un nombre a tu fanepage, que sea fácil de buscar y deducible
- Da clic en EMPEZAR, e iniciemos con el aspecto visual de la FANPAGE
- El botón principal será REGISTRARTE y nos mandará a la JOB PAGE

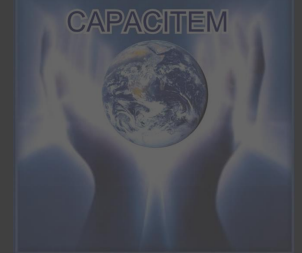

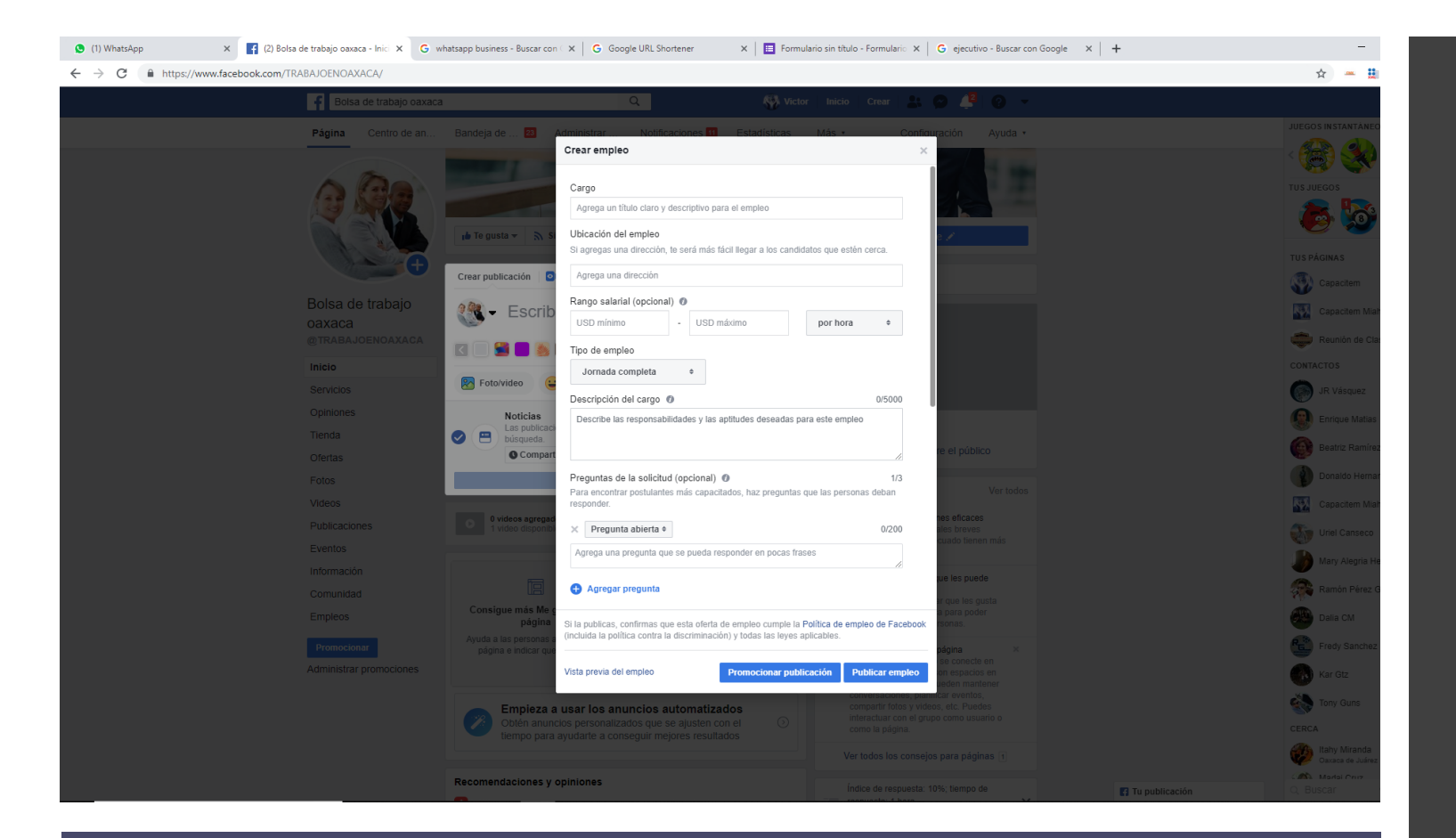

Crea una vacante desde el menú de crear publicación

- Ingresa los generales de la vacante para crear el empleo
- Da clic en Publicar Empleo
- Comparte en grupos

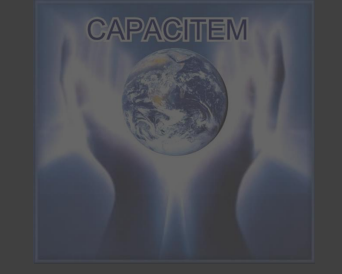

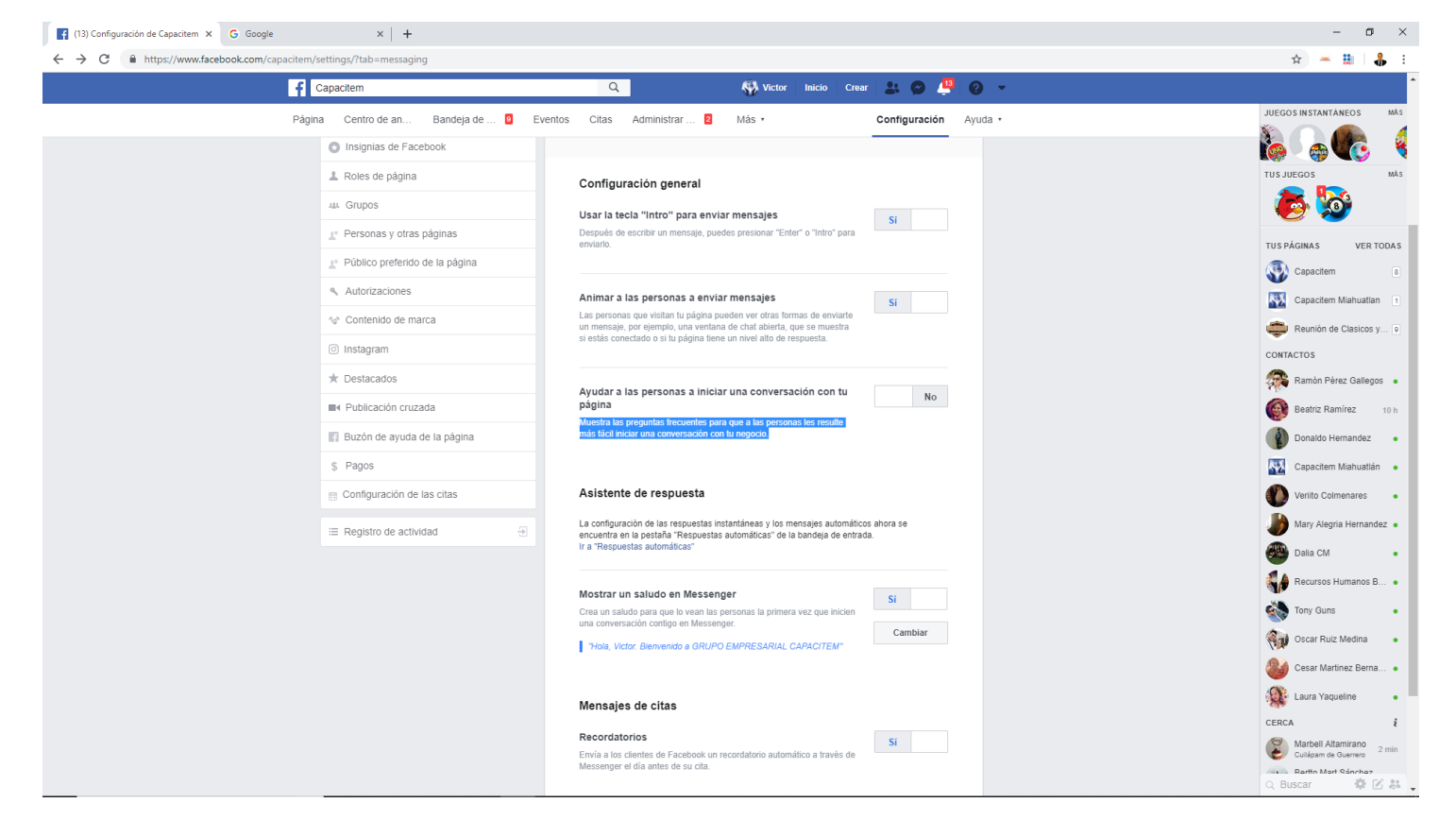

- Nos vamos a la sección de CONFIGURACIÓN de la fanpage
- Posteriormente a MENSAJES
- Activamos todas las opciones a excepción de
  - Ayudar a las personas a iniciar una conversación con tu página

Configuración del autoresponder inbox de la Fanpage

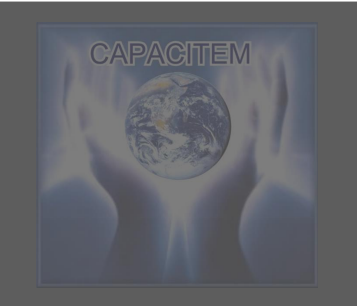

#### Configuración del autoresponder inbox de la Fanpage

G ¢

- Nos dirigimos a BANDEJA DE ENTRADA
  - RESPUESTAS AUTOMATICAS
- Tenemos a la mano el siguiente link <u>https://m.facebook.com/NON</u> <u>BREFANPAGE/pages/permalin</u> <u>k/?view\_type=tab\_jobs</u>
- Desactivamos MENSAJE AUTOMATICO

| G     | Seguro   https://www.f | acebook.com/TRAB/ | JOENOAXACA/sett                                           | ings/?tab=messaging                                                                                                    |                                                            |         | ☆ 🔮 💹            | \$              |
|-------|------------------------|-------------------|-----------------------------------------------------------|----------------------------------------------------------------------------------------------------|------------------------------------------------------------|---------|------------------|-----------------|
| B     | olsa de trabajo oaxaca |                   | Q                                                         | Victor                                                                                                    | Inicio 🐰 🤗 🔇                                               | 0 -     |                  |                 |
| Agina | Bandeja de entrada     | Notificaciones    | Estadísticas                                              | Herramientas de publicación                                                                                                    | Configuración                                              | Ayuda • | JUEGOS INSTANTAN | VER TOD         |
|       |                        |                   | Tu respues<br>Hola Victor<br>nuestra Job<br>registrarte y | ta instantánea<br>x, para conocer detalles de nuestras vacantes<br>page: https://goo.gi/forms/FNMPt93f6dXuwFst1,<br>solicitar una cita. Suerte. | 196 / 250<br>a, te invitamos a visitar<br>ahi mismo puedes |         | Leticia Marti    | dez<br>as<br>in |

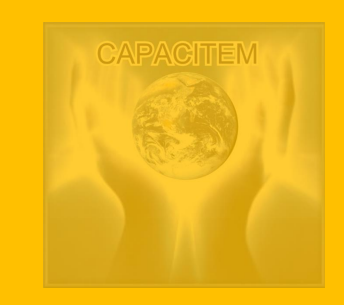

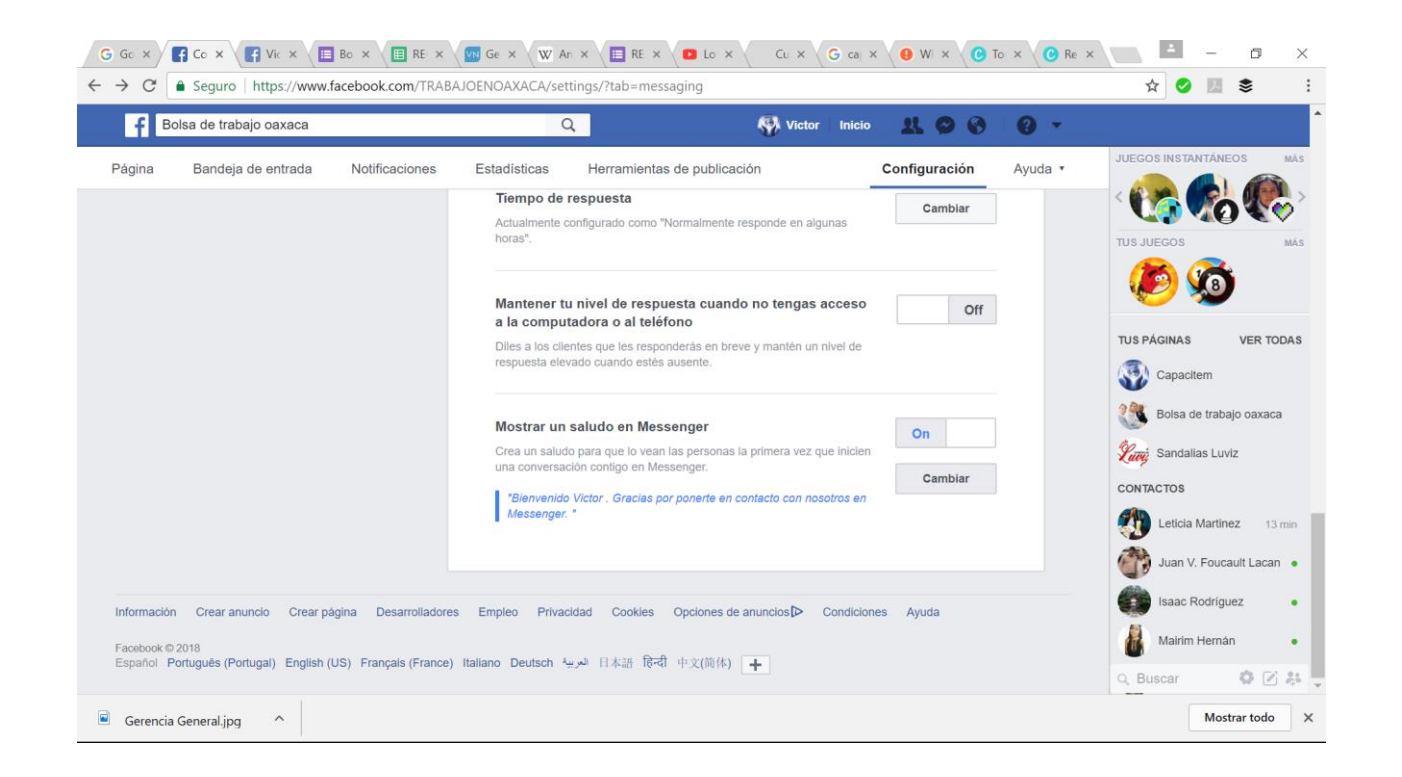

- Activa la función: MOSTRAR UN SALUDO EN MESSENGER
- Personalízalo

Configuración del autoresponder inbox de la Fanpage

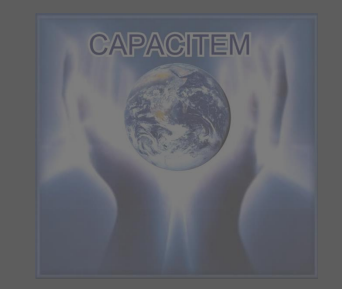

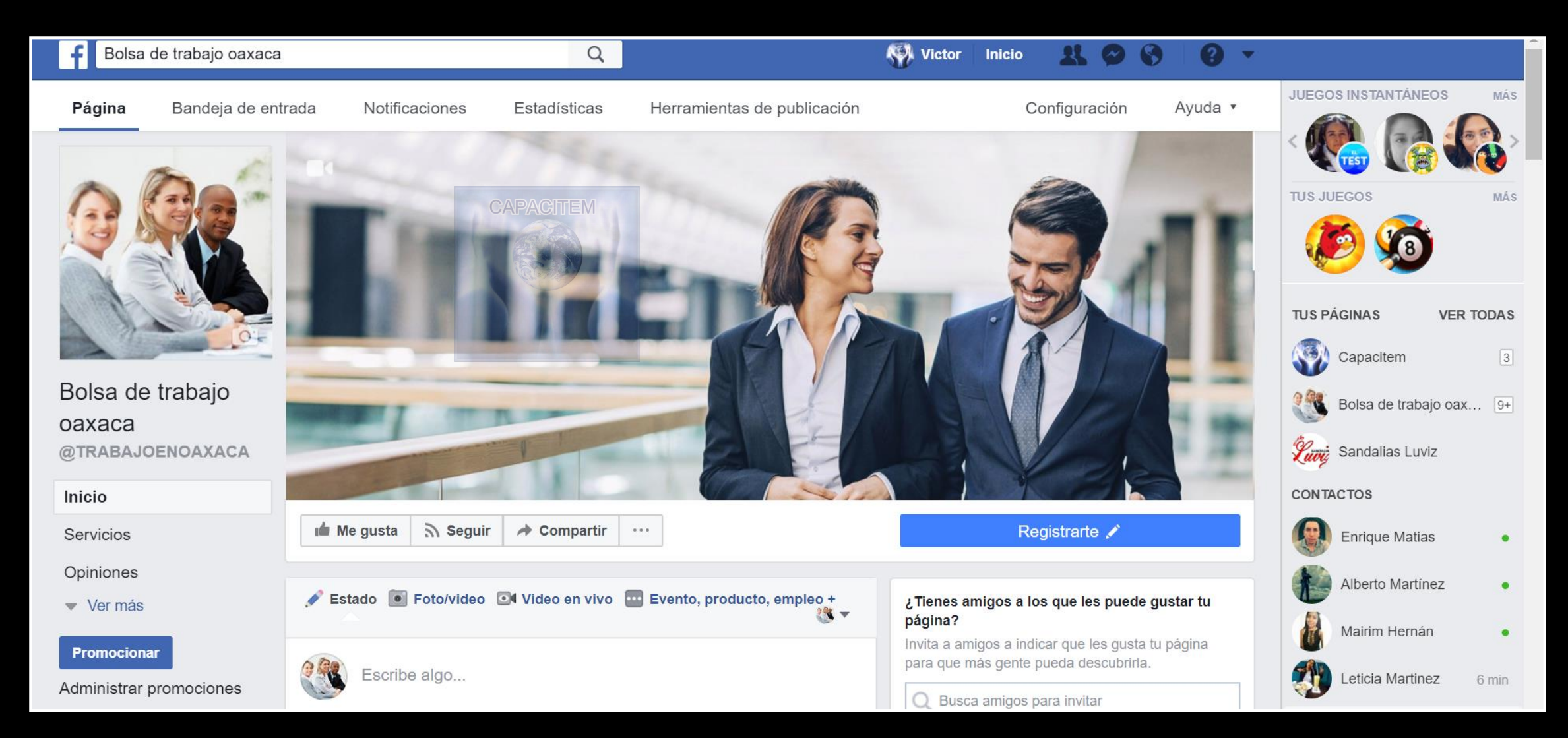

Branding de la fanepage

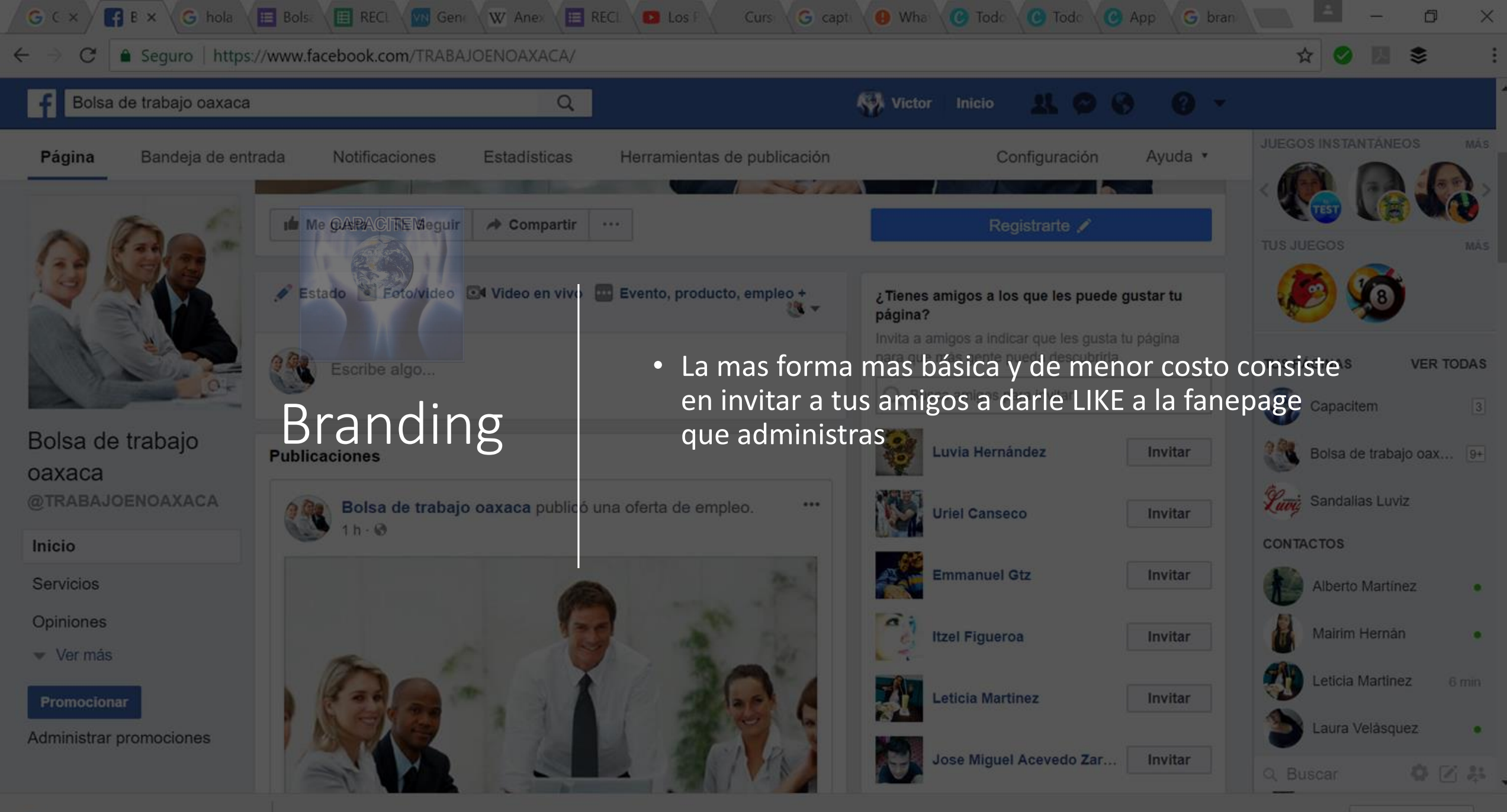

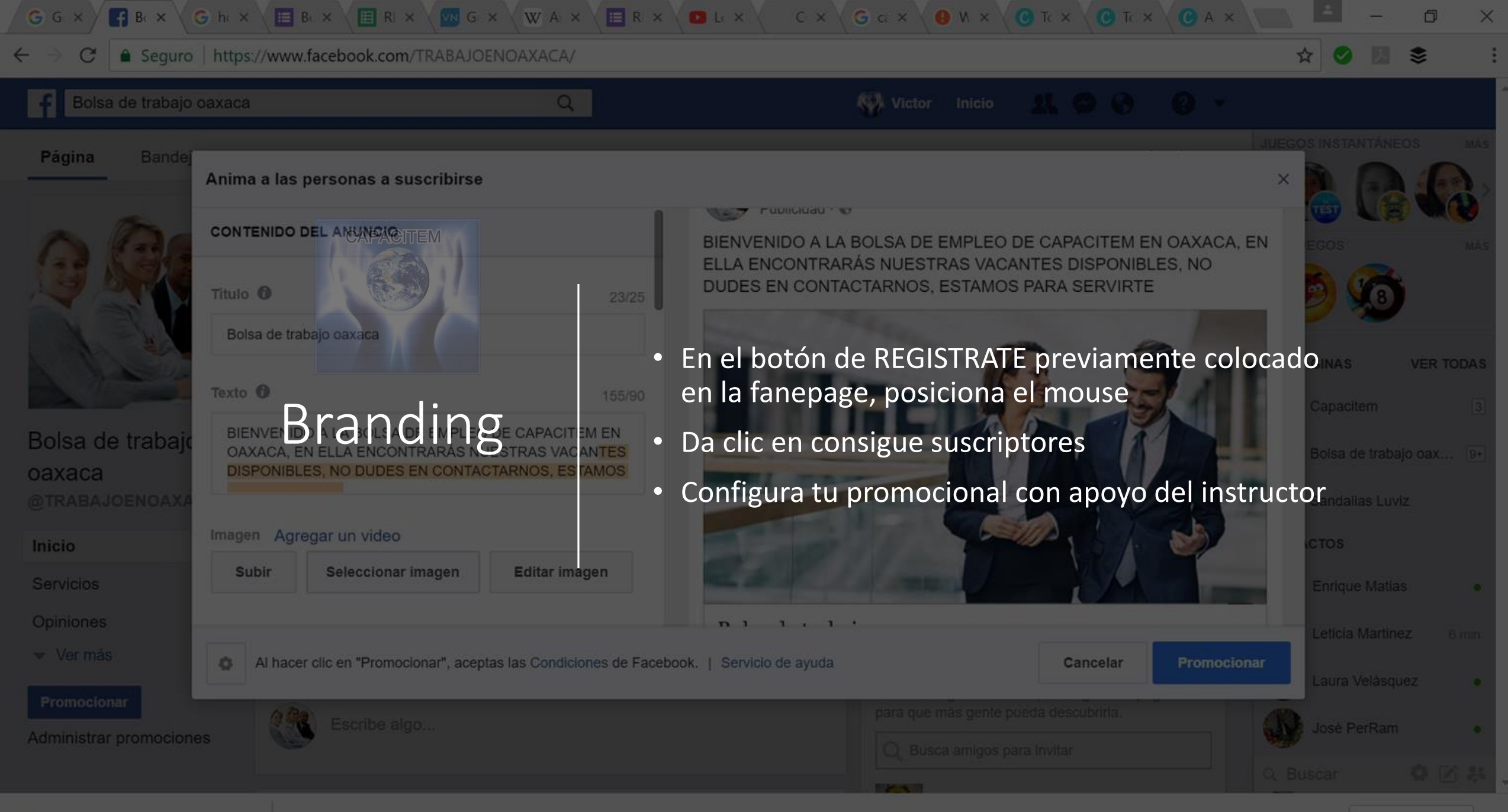

## FELICIDADES

• Programaste ROBOTS, eres de los primeros en nuestro estado

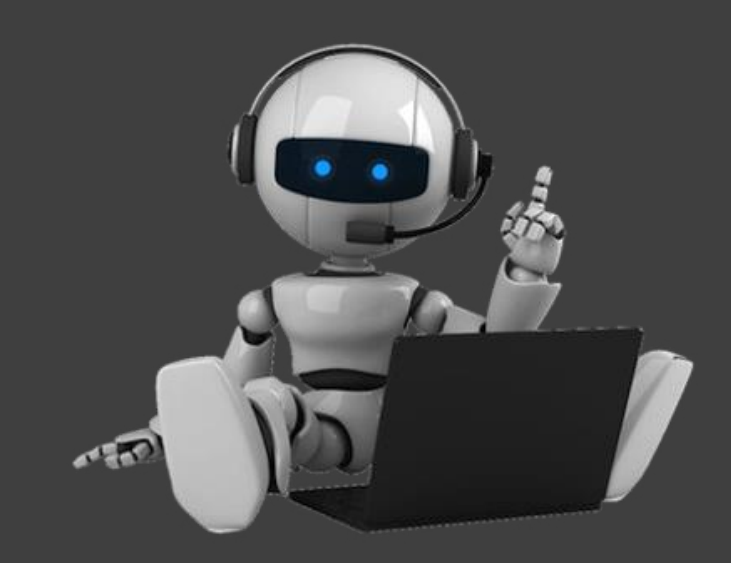

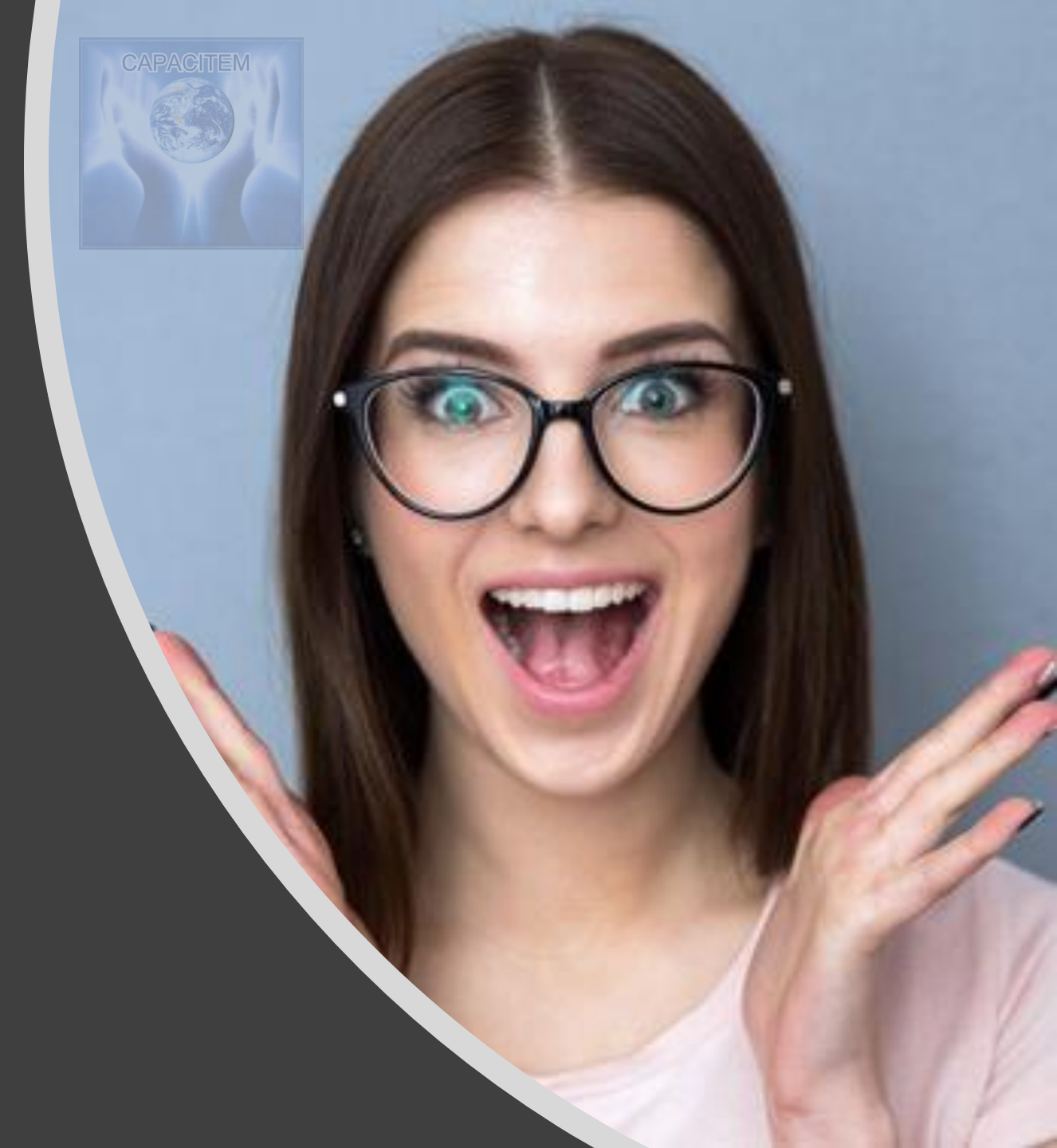